# PADRÕES & NOMENCLATURA & PROCEDIMENTOS MAPA CICLOVIÁRIO UNIFICADO Rio de Janeiro

| Autor:              |
|---------------------|
| Data de Criação:    |
| Última atualização: |
| Ref. Documento:     |
| Versão:             |

Rodrigo Abreu 27 de Dezembro de 2011 02 de Abril de 2012 Padrão\_E\_Nomenclatura\_Mapa\_Unificado\_RJ 1.4

**Aprovadores:** 

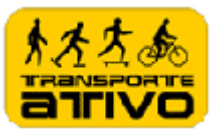

Cópia Número \_\_\_\_\_

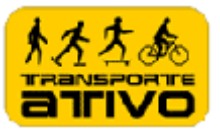

# Controle do Documento

# Registro de Alterações

| Data                    | Autor         | Versão           | Referência da alteração                          |  |
|-------------------------|---------------|------------------|--------------------------------------------------|--|
| 27/12/2011              | Rodrigo Abreu | 1.0              | Criação do Documento                             |  |
| <mark>13/03/2012</mark> | Rodrigo Abreu | <mark>1.1</mark> | Inclusão de padrões para Google Fusion<br>Tables |  |
| 20/03/2012              | Rodrigo Abreu | <mark>1.2</mark> | Alteração do padrão de cores das vias            |  |
| <mark>22/03/2012</mark> | Rodrigo Abreu | <mark>1.3</mark> | Alteração de Lojas e Oficinas                    |  |
| 02/04/2012              | Rodrigo Abreu | <mark>1.4</mark> | Alteração de Lojas e Oficinas                    |  |
|                         |               |                  |                                                  |  |
|                         |               |                  |                                                  |  |
|                         |               |                  |                                                  |  |
|                         |               |                  |                                                  |  |
|                         |               |                  |                                                  |  |
|                         |               |                  |                                                  |  |

### Revisores

| Nome              | Função        |  |  |
|-------------------|---------------|--|--|
| Arlindo Pereira   | Colaboradores |  |  |
| Maraga Cavalgenti |               |  |  |
| Marcos Cavaicanti | Colaboradores |  |  |
| Ze Lobo           | Colaboradores |  |  |
| Giuseppe Zani     | Colaboradores |  |  |
|                   |               |  |  |
|                   |               |  |  |

# Distribuição

| Cópia<br>N.º | Nome                              | Localização |
|--------------|-----------------------------------|-------------|
| 1            | Voluntários de construção do mapa |             |
| 2            | Voluntários de manutenção do mapa |             |
| 3            |                                   |             |

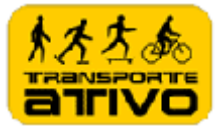

# Conteúdo

| Controle do Documento                    | ii |
|------------------------------------------|----|
| Registro de Alterações                   | ii |
| Revisores                                | ii |
| Distribuição                             | ii |
| Introdução                               | 1  |
| <i>Background</i>                        | 1  |
| Escopo e Aplicação                       | 1  |
| Público Alvo                             | 1  |
| Definições                               | 2  |
| Plataforma                               | 2  |
| Conteúdo                                 | 2  |
| Padrões de Nomenclaturas                 | 3  |
| Padrões de Símbolos Google Maps          | 3  |
| Padrões de Símbolos Google Fusion Tables | 4  |
| Procedimento de Atualização              | 5  |
| Google Maps                              | 5  |
| Google Fusion Tables                     | 7  |

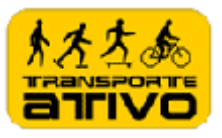

### Introdução

Esse documento é resultado da união de esforços entre pessoas interessadas em criar um mapa cicloviário do Rio de Janeiro de forma a unificar, padronizar e normatizar a informação, assim garantindo a harmonia das informações nele contido.

A partir de esforços de construção de mapas individuais, debatemos e buscamos as melhores idéias e as formas mais práticas de produzir e divulgar a informação ao público interessado neste tipo de mapa.

Desta forma, chegamos a um acordo de padrão mínimo como base para o projeto de unificação dos mapas cicloviários do Rio de Janeiro.

### Background

Os padrões contidos neste documento foram uma evolução de mapas individuais já desenvolidos pelo Arlindo Pereira, Giuseppe Zani, Marcos Cavalcanti e Rodrigo Abreu. O Ze Lobo foi o elo de ligação que realizou o contato e nos alimentou com muitas idéias.

Escopo e Aplicação

Os padrões desse documento cobrem a fase de construção e manutenção Mapa Cicloviário Unificado do Rio de Janeiro.

Público Alvo

Esse documento é voltado para:

- Voluntários para a construção do mapa;
- Voluntários para a manutenção do mapa.

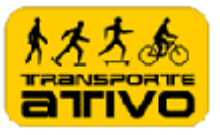

### Definições

#### Plataforma

Visando aproveitar ferramentas livres existentes, falicidade de acesso via web, inclusive por smartphones e praticidade de uso, o **Google Maps e o Google Fusion Tables** foi escolhido como a plataforma a ser utilizada para construção do mapa.

#### Conteúdo

O mapa deve conter objetos que devem conter as informações e indicações detalhadas de:

► Ciclovias : É um espaço segregado para fluxo de bicicletas. Isso significa que há uma separação física isolando os ciclistas dos demais veículos. Se possível indicar a extensão em metros ou Km.

Ciclofaixas: Quando há apenas uma faixa pintada no chão, sem separação física de qualquer tipo . Pode haver "olhos de gato" ou no máximo os tachões do tipo "tartaruga", como os que separam as faixas de ônibus. Se possível indicar a extensão em metros ou Km.

► Faixas compartilhadas: Faixas para compartilhamento com pedestres.

Vias compartilhadas: Ruas com velocidade reduzida para compartilhamento com bicicleta, com velocidades limites de até 30km/h.

► Via proibida ao transito de bicicleta: Pistas onde é proibido o trânsito de bicicletas.

Bicicletários: Local em logradouros públicos ou coletivos reservado para estacionamento de bicicletas. Informar se é pago ou gratuito, coberto ou a céu aberto. Indicar telefone, site, horários de funcionamento, número total de vagas.

► Serviço de aluguel de bicicleta: Serviço estabelecido regular de aluguel de bicicleta. Indicar telefone, site, horários de funcionamento, número total de bicicletas.

► Lojas e Oficinas: Lojas que ofereçam manutenção e venda de peças para bicicletas. Indicar telefone, site, horários de funcionamento.

Bombas de ar: Bombas de ar para pneus.

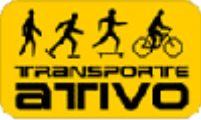

► Chuveiros: Duchas. Indicar telefone, site, horários de funcionamento, se possível.

### Padrões de Nomenclaturas

Cada objeto contido no mapa deve possuir um nome único que o identifique.

O nome do objeto será composto por um prefixo da classe a qual pertence, seguido por um número sequancial único da classe, seguido do nome descritivo do objeto.

| Objeto                   | Prefixo da<br>Classe | Exemplo de Nomes                                   |  |
|--------------------------|----------------------|----------------------------------------------------|--|
| Ciclovia                 | CV                   | CV1 – Ciclovia Praia de Copacabana                 |  |
|                          |                      | CV2 – Ciclovia Praia de Ipanema                    |  |
| Ciclofaixa               | CF                   | CF1 – Ciclofaixa da Rua Teste                      |  |
| Faixa Compartilhada      | FC                   | FC1 - Faixa Compartilhada Lagoa Rodrigo de Freitas |  |
| Via Compartilhada        | VC                   | VC1 – Via Compartilhada da Rua Teste               |  |
| Via Proibida para        | VP                   | VP1 – Via Proibida Tunel Rebolças                  |  |
| Bicicleta                |                      |                                                    |  |
| Bicicletário             | BC                   | BC1 - Estacionamento Santa Luzia                   |  |
| Aluguel de Bicicleta     | AB                   | AB1 – Aluguel de Bicicleta Rua Teste               |  |
| Oficinas de Bicicletas e | OB                   | OB1 – Oficina de Bicicleta / Loja Teste            |  |
| Loja                     |                      |                                                    |  |
| Bombas de Ar             | BA                   | BA1 – Bomba de Ar Posto Teste                      |  |
| Chuveiro                 | CH                   | CH1 – Chuveiro Posto Teste                         |  |

### Padrões de Símbolos Google Maps

| Objeto                      | Símbolo no Mapa  |
|-----------------------------|------------------|
| Ciclovia                    | / (verde escuro) |
| Ciclofaixa                  | (verde claro)    |
| Faixa Compartilhada         | / (azul escuro)  |
| Via Compartilhada           | (azul claro)     |
| Via Proibida para Bicicleta | (preto)          |
| Bicicletário                | P                |
| Aluguel de Bicicleta        | 80               |
| Oficina de Bicicleta        | 2                |

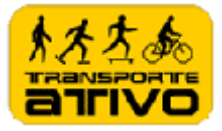

| Objeto       | Símbolo no Mapa |
|--------------|-----------------|
| Bombas de Ar |                 |
| Chuveiro     |                 |

# Padrões de Símbolos Google Fusion Tables

| Objeto                      | Símbolo no Mapa | Símbolo no Mapa Coluna Cor |                      |
|-----------------------------|-----------------|----------------------------|----------------------|
| Ciclovia                    | /               | green                      | Ciclovia             |
| Ciclofaixa                  |                 | 33ff3373                   | Ciclofaixa           |
| Faixa Compartilhada         |                 | Blue                       | Faixa Compartilhada  |
| Via Compartilhada           |                 | Cyan                       | Via Compartilhada    |
| Via Proibida para Bicicleta | /               | Black                      | Via Proibida         |
| Bicicletário                | •               | small_blue                 | Bicicletario         |
| Aluguel de Bicicleta        | $\circ$         | small_yellow               | Aluguel de Bicicleta |
| Oficina de Bicicleta e Loja | •               | small_red                  | Oficina de Bicicleta |
| Bombas de Ar                | •               | small_green                | Bomba de Ar          |
| Chuveiro                    | •               | small_purple               | Chuveiro             |

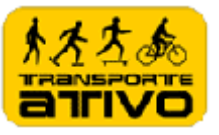

# Procedimento de Atualização

### **Google Maps**

- 1) Entre em: <u>http://www.google.com</u>
- 2) Clique em Mapas

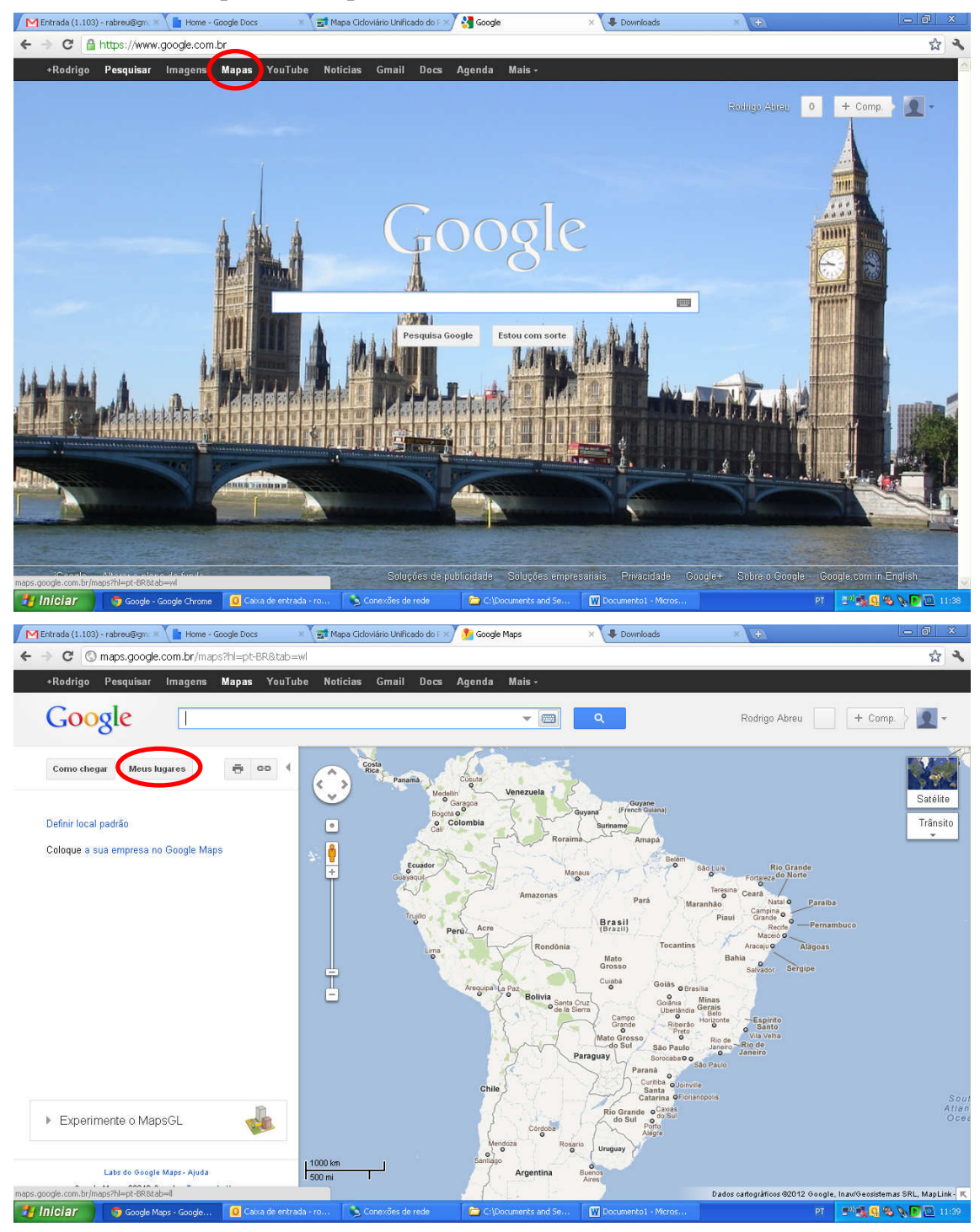

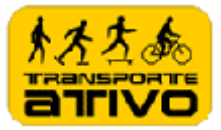

# 3) Clique no botão *Meus lugares*

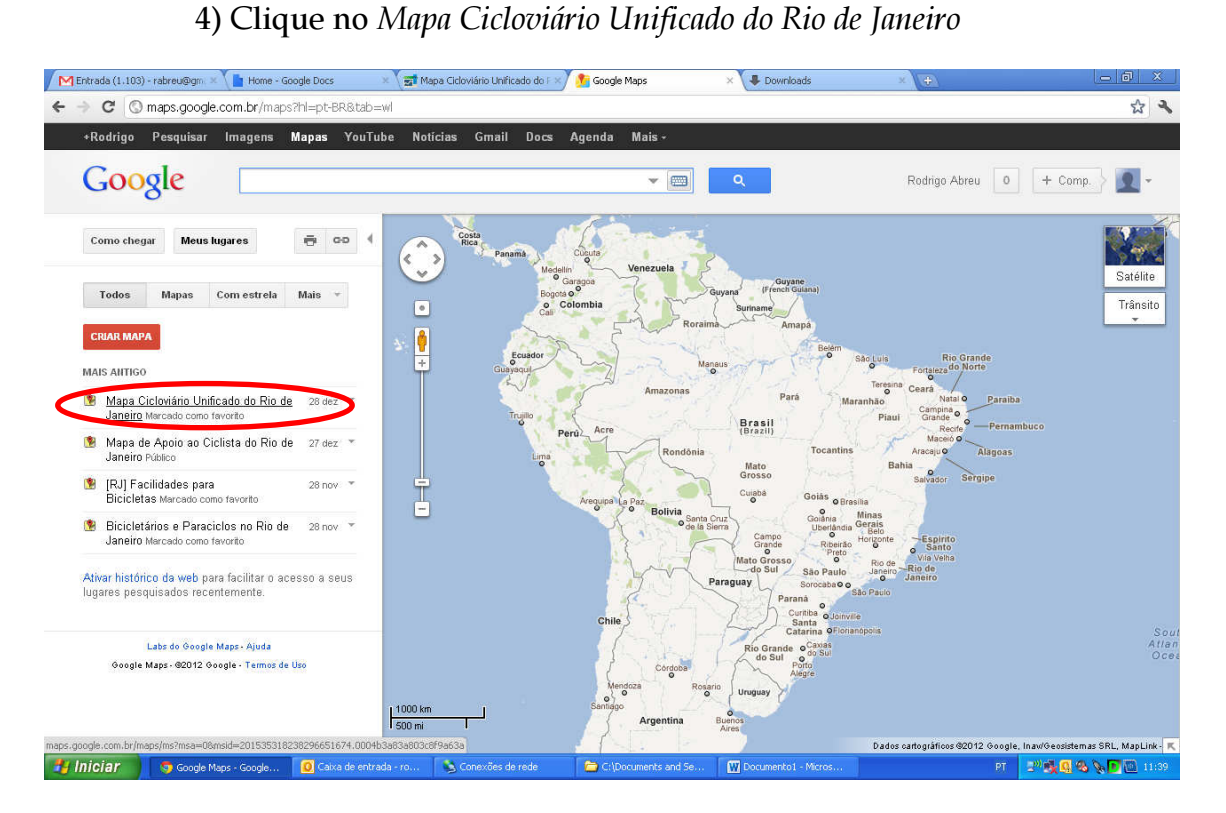

5) Clique no botão *Editar* e insira novos registros ou altere existentes, conforme os padrões estabelecidos neste documento. Para inserir, adicione e posicione o marcador no ponto exato, mude o ícone conforme o padrão e insira o nome (seguindo a nomenclatura estabelecida) e a descrição. Ordene os itens por tipo, por exemplo, coloque todos os bicicletários agrupados em ordem numérica. Não esqueça de salvar no final.

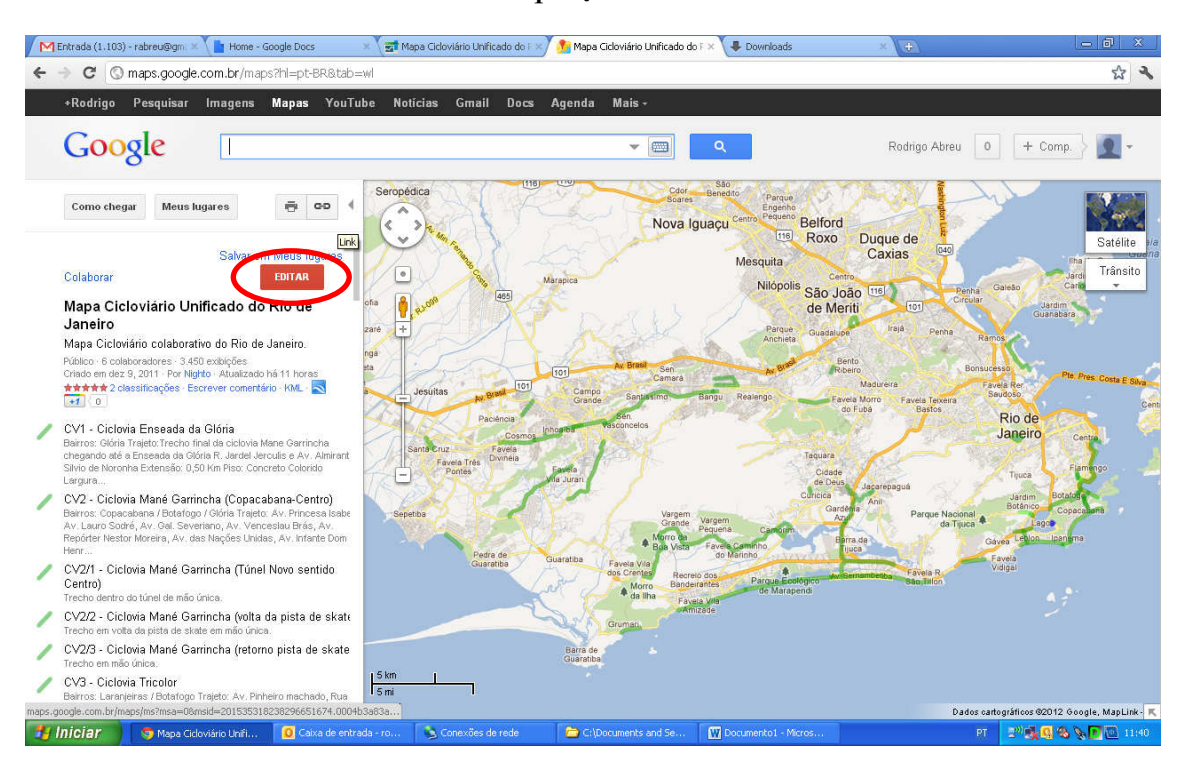

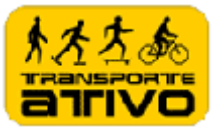

### **Google Fusion Tables**

Siga os passos de 1 a 5 do Google Maps e insira o novo registro ou altere registros existentes antes de inserir registros no Google Fusion Tables.

6) Clique no símbolo de link e copie a URL do mapa

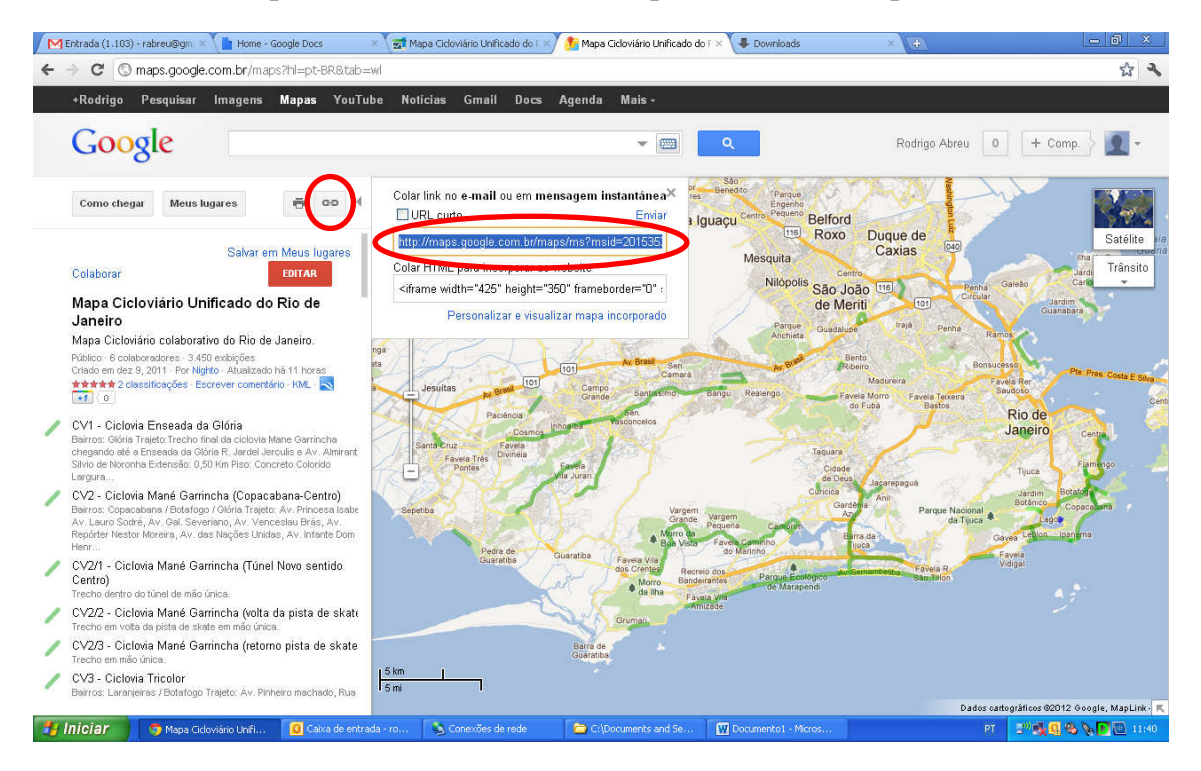

7) Clique no símbolo de link e copie a URL do mapa

8) Abra uma aba ou janela nova no navegador de internet e cole a URL do mapa, adicionando no final a seguinte sentença: **&output=kml** 

9) Precione o *Enter*. Isto fará com que seja exportado e salvo em seu computador um arquivo kml com todo o conteúdo do mapa e as posições geográficas.

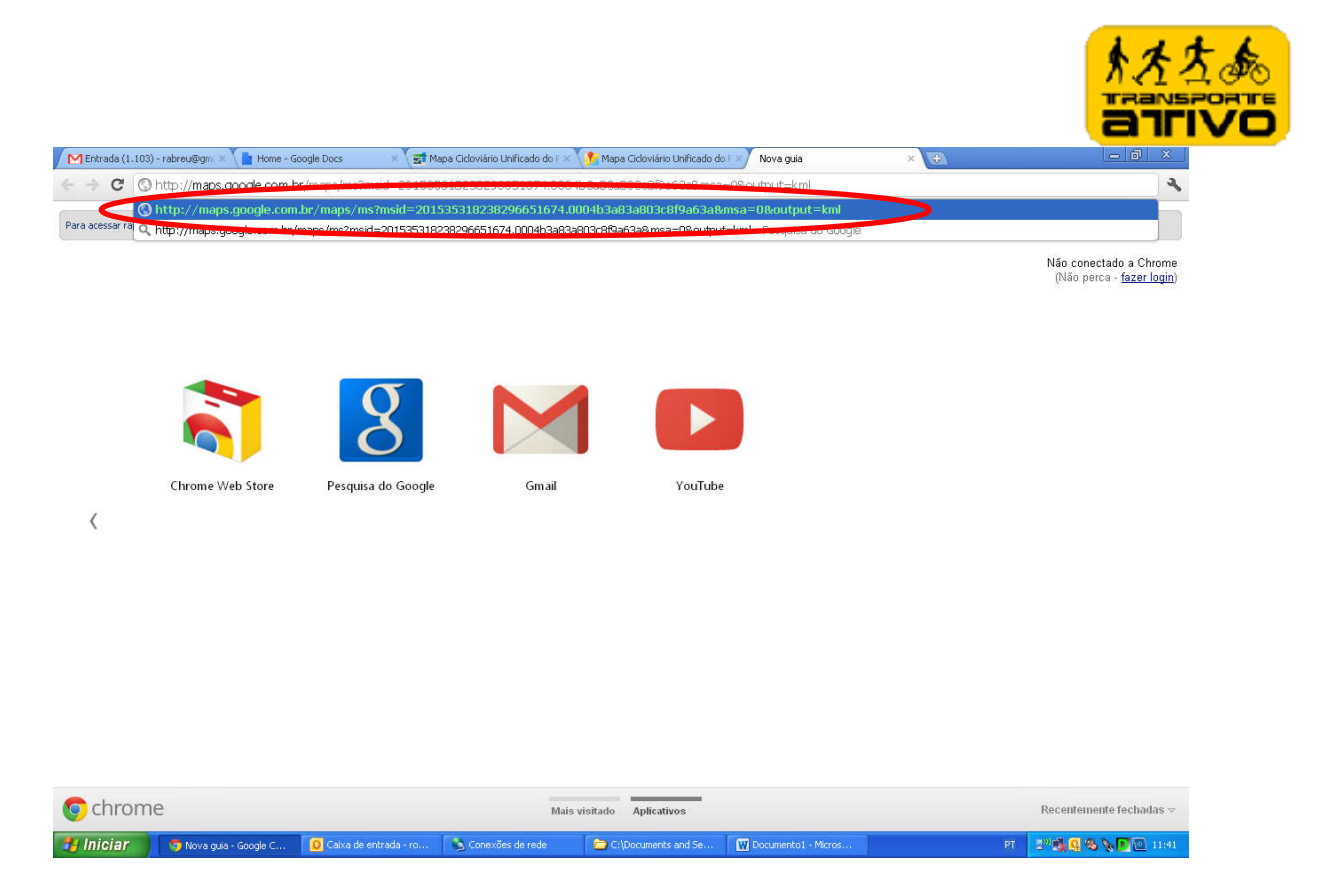

10) Abra o arquivo kml criado em um editor de arquivos kml. Sugiro o gratuito KML-Editor, que pode ser baixado em:

http://www.northgates.ca/KMLEditor/Download/KML-Editor 1.6.550.msi

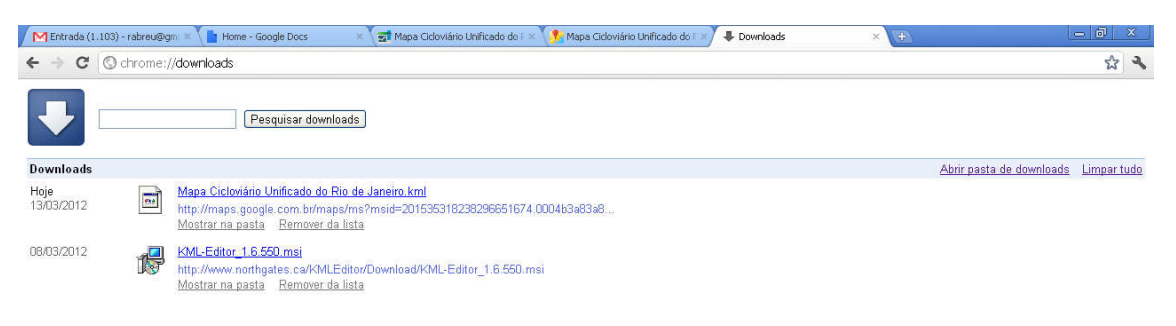

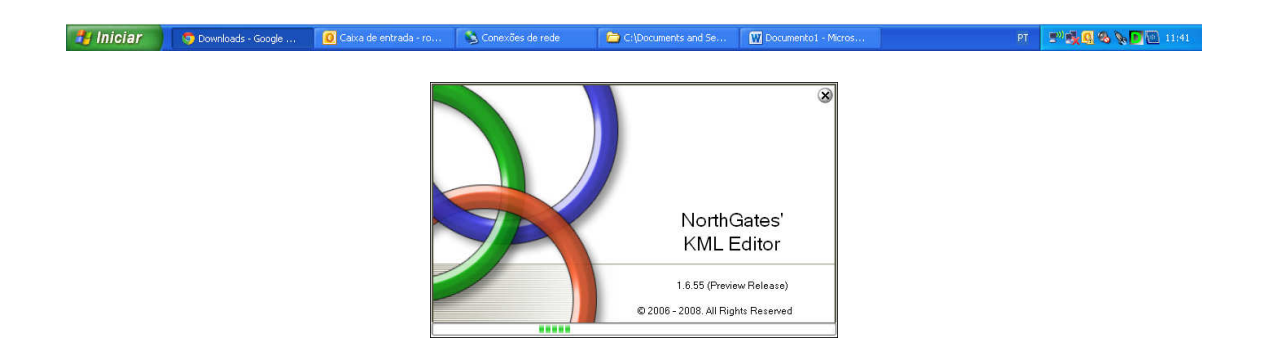

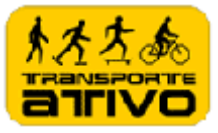

# 11) Abra o editor kml

| File Edit View Tools Google Ea                          | h Help                                                                                                    |
|---------------------------------------------------------|----------------------------------------------------------------------------------------------------|
|                                                         | 9                                                                                                    |
| New Blank Kml Ctrl+N Open Ctrl+O                        | 🔋   🌢 🚳 🧭 🙀 👼 · DH · 🛛   🔍 🦿 👘                                                                                                    |
| Save As<br>Save As<br>Save Selection As<br>Enal<br>Exit | Location       Time       Geometry       Description       Style       Camera       Preview       Donations         Id       KMLe_254       Id       Mame       Mapa Cicloviário Unificado do Rio de Janeiro         Address can be an unstructured address written as a standard street, city, state address, and/or as a postal code       Address         Address       You can use the Address to specify the location of a point instead of using longitude and latitude coordinates.*** Longitude and Latitude (point) takes prec         Snippet       0       Number of lines |
| <<br>Nodes: 251 216,06 kb 🔊 🏹 Mapa Ciclov               | riro Unificado do Rio de Janeiro                                                                                                    |

# 12) Abra arquivo kml exportado do Google Maps no editor

| 🏚 C:Wocuments and Setti  | ngs\rodrigo.abr        | euWesktopWapa Cicloviário                                            | Unificado do Rio de Janei         | ro.kml - [NorthGates' | KML Editor version 1.6.55 (Preview Release)]             | 🔳 🖻 🔀                                     |
|--------------------------|------------------------|----------------------------------------------------------------------|-----------------------------------|-----------------------|----------------------------------------------------------|-------------------------------------------|
| File Edt View            | v Tools C              | ioogle Earth                                                         |                                   |                       |                                                          | Help                                      |
| 占 😫   💋 • 🚳              | Open a Kml file        |                                                                      |                                   | 2                     |                                                          | R 🕹 🕅                                     |
| 😡 🔯 + 1 🚳 📫 ref + 1      | Examinar:              | 🞯 Desktop                                                            | × 0 0 1                           | *                     | Donations                                                |                                           |
| ■ ♥♥ Mapa Cicloviário U  | Documentos<br>recentes | Meus documentos<br>Meu computador<br>Meus locais de rede<br>GE_SELMA |                                   |                       |                                                          |                                           |
|                          | Desktop                | Setup_R06.01.98<br>teste                                             | io de Janeiro kml                 |                       | ard street, city, state address, and/or as a postal code | 2                                         |
|                          | Desktop                |                                                                      |                                   |                       | nstead of using longitude and latitude coordinates.***   | Longitude and Latitude (point) takes prec |
|                          | Meus<br>documentos     |                                                                      |                                   |                       |                                                          |                                           |
|                          |                        |                                                                      |                                   |                       |                                                          |                                           |
|                          | Meu computador         |                                                                      |                                   |                       |                                                          |                                           |
|                          | San Meus locais de     | Nome do arquivo: Mapa Cicloviá                                       | io Unificado do Rio de Janeiro.km | Abrir                 |                                                          |                                           |
|                          | rede                   | Aidands do apo. KME, XME, KM                                         | I2, 21P                           |                       | 10-                                                      |                                           |
|                          |                        |                                                                      |                                   |                       |                                                          |                                           |
|                          |                        |                                                                      |                                   |                       |                                                          |                                           |
|                          |                        |                                                                      |                                   |                       |                                                          |                                           |
|                          |                        |                                                                      |                                   |                       |                                                          |                                           |
|                          |                        |                                                                      |                                   |                       |                                                          |                                           |
| <                        |                        | >                                                                    |                                   |                       |                                                          |                                           |
| Nodes: 251 216,06 kb 🏾 ڰ | Mapa                   | a Cicloviário Unificado do Rio c                                     | e Janeiro                         |                       |                                                          |                                           |
| 🛃 Iniciar 🔰 🌀 Entr       | rada (1.103) - rab     | 🚺 Caixa de entrada - ro                                              | 🚯 Conexões de rede                | Documento1 - Micros   | 🤠 C:\Documents and Se                                    | PT 🚽 🖓 🖉 🚳 📎 🔽 11:48                      |

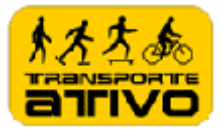

### 13) Visualize os registros contidos no kml

| 💼 C:\Documents and Settings\rodrigo.abreu\Deskto                                        | pWapa Ciq       | loviário Unificado do Rio de J  | aneiro.kml - [NorthGates' KML       | Editor version 1.6.55 (Preview Rele       | ase)] 🔲 🗐 🗙                                         |
|-----------------------------------------------------------------------------------------|-----------------|---------------------------------|-------------------------------------|-------------------------------------------|-----------------------------------------------------|
| File Edt View Tools Google Earth                                                        |                 |                                 |                                     |                                           | Help                                                |
| 🕒 😫   💋 • 👰 •   🕀 💽   属                                                                 |                 | - 💑 📝 🐑 🚳                       |                                     |                                           | 🕺 🗳 🗋 .                                             |
| 😡 🖻 • । 🛅 🐸 🛃 • । 👘 🍵                                                                   | Location        | Time Geometry Description       | Style Camera Preview Do             | inations                                  |                                                     |
| Mapa Cicloviário Unificado do Rio de Jane      Olivia Cicloviário Estado do Rio de Jane | Id              | KMLe_758                        |                                     |                                           |                                                     |
| - VI - Ciclovia Enseada da Gioria<br>- VI - Ciclovia Mané Garrincha (Copa: =            | Name            | Mapa Cicloviário Unificado do R | io de Janeiro                       |                                           |                                                     |
|                                                                                         | 424 9           | Address can be an unstructured  | address written as a standard s     | treet, city, state address, and/or as a p | ostal code                                          |
| - ₩ CV2/3 - Ciclovia Mané Garrincha (reto                                               | Address         |                                 |                                     |                                           |                                                     |
|                                                                                         |                 | You can use the Address to spe  | cify the location of a point instea | d of using longitude and latitude coordi  | nates.*** Longitude and Latitude (point) takes prec |
|                                                                                         | <u>S</u> nippet | 0 Number of lines               |                                     |                                           |                                                     |
| CV6 - Ciclovia Stuart Angel Jones (Un                                                   |                 | : E Source 1                    | 8 Ⅰ   := :=   ∞ ↔ ]                 |                                           |                                                     |
|                                                                                         |                 |                                 |                                     |                                           |                                                     |
| VIC CV8 - Ciclovia João Saldanha                                                        | 1               |                                 |                                     |                                           |                                                     |
| 🛛 🖉 式 CV8/1 - Ciclofaixa João Saldanha                                                  |                 |                                 |                                     |                                           |                                                     |
| 🛛 🛛 🖾 CV8/2 - Ciclofaixa João Saldanha                                                  |                 |                                 |                                     |                                           |                                                     |
| CV9 - Ciclovia Orla Ipanema/Lebion                                                      | 1               |                                 |                                     |                                           |                                                     |
| CV10 - Ciclovia Ona Sao Conrado                                                         |                 |                                 |                                     |                                           |                                                     |
| CV11/1 - Ciclovia Rubro Negra (Lagoa                                                    | 1               |                                 |                                     |                                           |                                                     |
| 🖓 🕰 CV12 - Ciclovia Orla Barra da Tijuca                                                | 1               |                                 |                                     |                                           |                                                     |
|                                                                                         | 1               |                                 |                                     |                                           |                                                     |
| 🛛 🖓 🕰 CV14 - Ciclovia Recreio dos Bandeira                                              | 1               |                                 |                                     |                                           |                                                     |
| 🛛 🗹 CV15 - Ciclovia Pontões / Pedra de It                                               | 1               |                                 |                                     |                                           |                                                     |
|                                                                                         | 1               |                                 |                                     |                                           |                                                     |
| <b>∠r</b> ≦ Parque da Catacumba                                                         |                 |                                 |                                     |                                           |                                                     |
| CU12 Const de Managerdi                                                                 |                 |                                 |                                     |                                           |                                                     |
|                                                                                         | 8               | L                               |                                     |                                           |                                                     |
| Nodes: 251 216,06 kb 🏾 🃚 🌄 🛛 Mapa Cicloviári                                            | io Unificado    | do Rio de Janeiro               |                                     |                                           |                                                     |
| 🛃 Iniciar 🧿 Entrada (1.103) - rab 🔞 Cai                                                 | ixa de entrada  | a - ro 🚯 Conexões de rede       | Documento1 - Micros                 | 👩 C:\Documents and Se                     | et 🥥 🔊 💐 🖉 🍕 👰 📷 11.69                              |

14) Neste exemplo, apenas o novo registro do BC100 do arquivo kml será salvo em separado, para importar apenas ele no Google Fusion Tables. ATENÇÃO: Não importe tudo, somente o que é novo!

| 🏠 C:\Documents and Settings\rodrigo.abreu\Desktop\Mapa Cic                              | loviário Unificado do Rio de Janeiro.kml - [NorthGates' KML Editor version 1.6.55 (Preview Release)]                                                    |
|-----------------------------------------------------------------------------------------|----------------------------------------------------------------------------------------------------|
| File Edit View Tools Google Earth                                                       |                                                                                                    |
| 🕒 😫   💋 • 👰 •   🕀 💭 🔲   🌑 •                                                             | 🔊 🖉 🙀 👼 • >   • 🛛                                                                                                    |
| 😡 🖻 + 📓 🐸 🛃 🚺 Locatio                                                                   | <sup>27</sup> Time Geometry Description Style Camera Preview Donations                                                                                  |
| - Constant - Bicicletário do Complexo Rubem P                                           | Id KMLe_922                                                                                                    |
| - V BC61 - Bicicletario Metro Ipanema/Genera<br>V BC82 - Bicicletário Galeria River Nar | ne BC100 - Bicicletário Espaço Aquático do Flamengo                                                                                                    |
| BC83 - Bicicletário Arpoador - próximo ao                                               |                                                                                                    |
| BC84 - Bicicletário Diabo                                                               | Address can be an unstructured address written as a standard street, city, state address, and/or as a postal code                                       |
| BC85 - Bicicletário Arpoador<br>BC86 - Bicicletário Ioanema - Rua Francis, Addre        | 155                                                                                                    |
| BC87 - Bicicletário Ipanema - entre Rua Fi                                              | You can use the Address to specify the location of a point instead of using longitude and latitude coordinates.*** Longitude and Latitude (point) takes |
| 🛛 💭 🔘 BC88 - Bicicletário Ipanema - Rua Joaquin                                         | ***.                                                                                                    |
| BC89 - Bicicletário Ipanema - Rua Joaquin<br>BC90 - Bicicletário Ipanema - Rua Teixeira |                                                                                                    |
| BC91 - Bicicletário Centro Cultural Banco                                               | 0 Number of lines                                                                                                    |
| BC92 - Bicicletário Shopping Tijuca                                                     | Source ) ) (* B I = := :: :: :: :: :: :: :: :: :: :: :: :                                                                                               |
| BC93 - Bicicletário Sendas Jardim Oceânic<br>BC94 - Bicicletário Barra Garden           |                                                                                                    |
| BC95 - Supermercado Mundial                                                             |                                                                                                    |
| BC96 - Bicicletário Hospital Rocha Maia                                                 |                                                                                                    |
| BC97 - Bicicletário Praça Araribóia      BC99 - Bicicletário Braca XV                   |                                                                                                    |
| BC99 - Bicicletário Urca                                                                | -4                                                                                                    |
| BC100 - Bicicletário Esp                                                                |                                                                                                    |
| CH1 - Vestiário de Ceau Add                                                             | •                                                                                                    |
| Charlenge Charlenge Clone                                                               |                                                                                                    |
| CH4 - Praia do Leme Po Delete                                                           |                                                                                                    |
| CH5 - Praia de Copacab Xml Editor                                                       |                                                                                                    |
| CH6 - Praia de Copacab<br>Preview KML                                                   |                                                                                                    |
| CH8 - Praia de Copacab Save Selection As                                                |                                                                                                    |
| CH9 - Praia do Arpoado Save As                                                          |                                                                                                    |
| Share/Post                                                                              | 7                                                                                                    |
| Nodes: 251 216,06 kb 📚 式 Email                                                          | • de Janeiro\BC100 - Bicicletário Espaço Aquático do Flamengo                                                                                           |
| 📕 Iniciar 💿 Permissão de edição 👩 Caixa de entrada                                      | - ro Nonexiles de rede 🛛 Documento 1 - Moros 🚔 Cilibocumento and Se PT 💓 2006 🕅 🖄 🔊 👘 🕅 11/49 i                                                         |

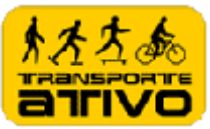

15) Salve o registro que deseja importar no Google Fusio Tables em um arquivo kml em separado. Isto criará um novo arquivo apenas com o registro selecionado.

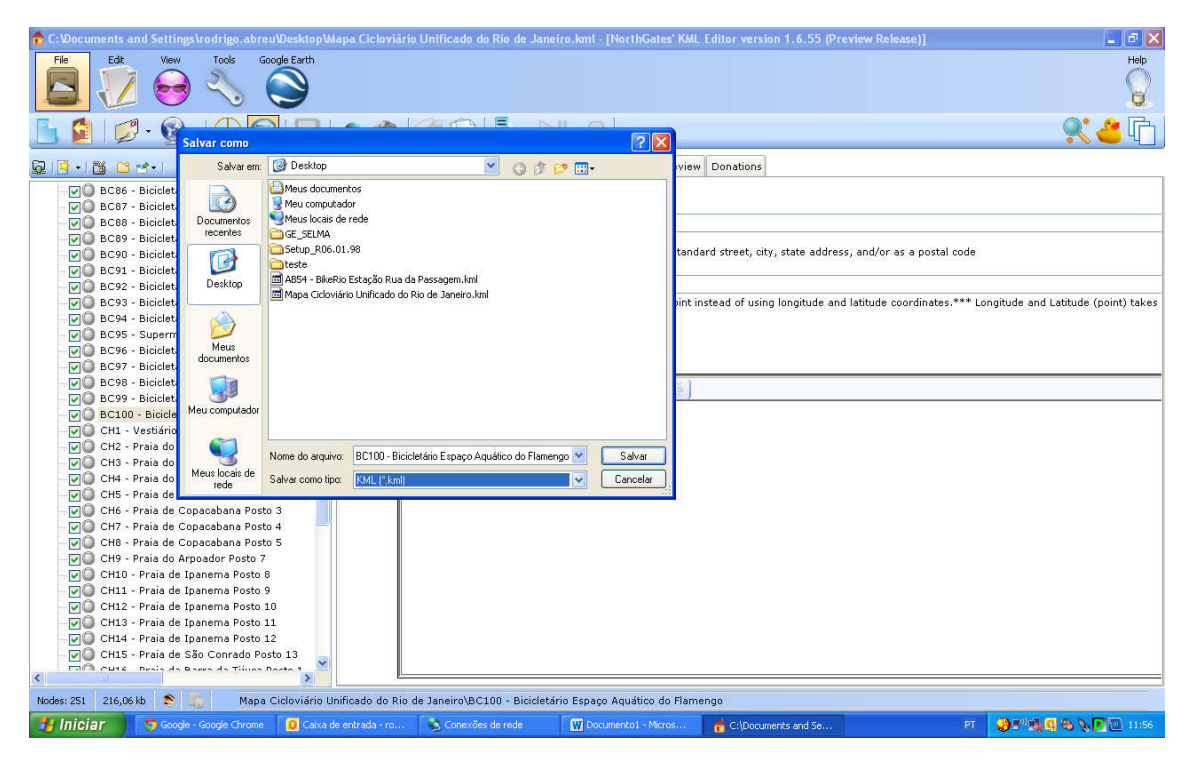

16) Entre em: <u>http://www.google.com</u>

### 17) Clique em Docs

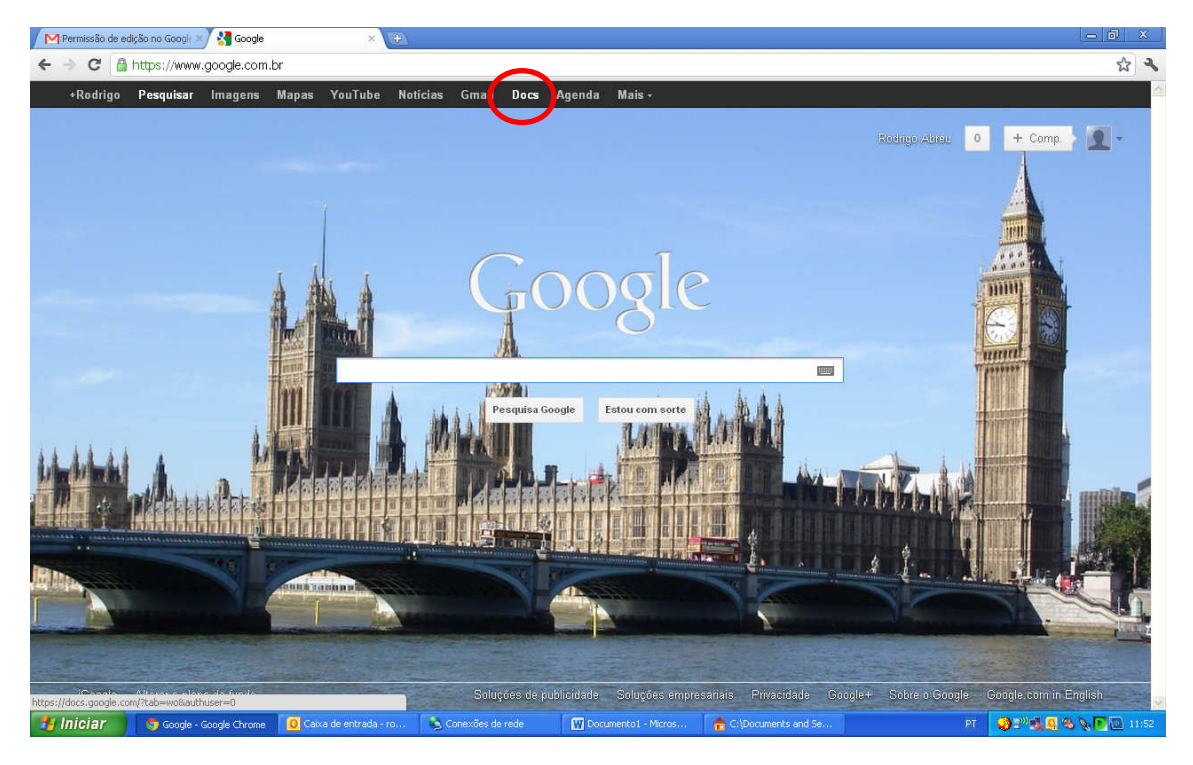

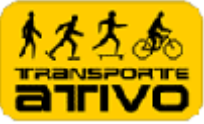

| Permissão de edição no Google 🛛          | Home - Google Docs × 🕑                                                                         |                        | _ @ ×                                 |
|------------------------------------------|------------------------------------------------------------------------------------------------|------------------------|---------------------------------------|
| ← → C 🔒 https://docs.go                  | <b>ogle.com</b> /?tab=wo&authuser=0#home                                                       |                        | <b>公 ふ</b>                            |
| +Rodrigo Search Ima                      | ıges Maps YouTube Gmail <b>Documents</b> Calendar Orkut More≁                                  |                        |                                       |
| Google                                   | Home x 🗶 👻 🔍                                                                                   | Rodrigo Abreu          | 0 + Share                             |
| Docs                                     |                                                                                                |                        | Sort 👻 🗘 👻                            |
| CREATE                                   | TITLE                                                                                          | OWNER                  | LAST MODIFIED                         |
| Home                                     | Mapa Ciclowário Unificado do Rio de Janeiro Shared                                             | me                     | Mar 8. me                             |
| Starred                                  | □ 🚖 🎬 IMGP0101.AVI Shared                                                                      | Elcio Cardoso da Silva | Feb 4 Elcio Cardoso da Silva          |
| Owned by me<br>All items                 | 🗌 📩 🖪 IMGP0093.JPG Shared                                                                      | Elcio Cardoso da Silva | Feb 4 Eloio Cardoso da Silva          |
| Trash                                    | 🗌 📩 🏧 IMGP0119.JPG Shared                                                                      | Elcio Cardoso da Silva | Feb 4 Eloio Cardoso da Silva          |
| ▼ My collections                         | 🗌 🏚 🞬 IMGP0100.AVI Stared                                                                      | Elcio Cardoso da Silva | Feb 4 Elcio Cardoso da Silva          |
| No collections                           | 🗌 🚖 🞬 IMGP0102.AVI Shared                                                                      | Elcio Cardoso da Silva | Feb 4 Elcio Cardoso da Silva          |
| Constituing shared with the              | 🗌 🏚 IMGP0089.JPG Shared                                                                        | Elcio Cardoso da Silva | Feb 4 Elcio Cardoso da Silva          |
|                                          | 🗌 🏚 IMGP0123.JPG Shared                                                                        | Elcio Cardoso da Silva | Feb 4 Eloio Cardoso da Silva          |
|                                          | 🗌 🏚 🞬 IMGP0099.AVI Stared                                                                      | Elcio Cardoso da Silva | Feb 4 Elcio Cardoso da Silva          |
|                                          | 🗌 🚖 🖪 IMGP0090.JPG Shared                                                                      | Elcio Cardoso da Silva | Feb 4 Eloio Cardoso da Silva          |
|                                          | 🗌 🃩 🖪 IMGP0087.JPG Shared                                                                      | Elcio Cardoso da Silva | Feb 4 Elcio Cardoso da Silva          |
|                                          | □ 🚖 🖪 IMGP0097.JPG Shared                                                                      | Elcio Cardoso da Silva | Feb 4 Eloio Cardoso da Silva          |
| https://www.google.com/fusiontables/Data | Source?docid=1P.Xmb36JCeDRrWiemp93                                                             | Elcio Cardoso da Silva | Feb 4 Elcio Cardoso da Silva          |
| 🛃 Iniciar 🔰 🧿 Home - Goog                | de Docs 🧕 Caixa de entrada - ro 🔌 Conexões de rede 🛛 🕎 Documento 1 - Micros 🍖 Ci/Documents and |                        | T 🛛 🔕 2 <sup>00</sup> 🔩 🔍 🔍 💽 🔯 11:55 |

18) Clique no documento Mapa Cicloviário Unificado do Rio de Janeiro

19) Clique em File e depois em Importe more rows

| Permissão de edição no Google    | × \ 📔 Home - Google Docs                                                                                                    | 🛒 🐋 Mapa Cicloviário Unificado do F 🛪 💽               |                  |       |                   | لعا            | 0    |
|----------------------------------|----------------------------------------------------------------------------------------------------|-------------------------------------------------------|------------------|-------|-------------------|----------------|------|
| → C 💧 https://www                | <b>v.google.com</b> /fusiontables/Data                                                                                                    | Source?docid=1PJXmlb36JCeDRrWiemp9v6d                 | sNuL2MU4cD3kz8QY |       |                   |                | 公    |
| lodrigo Orkut Gmail Age          | nda Docs Fotos Pesquisar M                                                                                                    | Mais +                                                |                  |       | Rodrigo Abreu 🛛 🔲 | Compartilhar]  | *    |
| Mapa Cicloviário U               | nificado do Rio de Jan                                                                                                    | eiro Mapa Colaborativo Cicloviário Unificado d        | o Rio de Janeiro |       |                   | Get link       | Shar |
| File vew Edit Visualiz           | ze Merge Experiment                                                                                                    |                                                       |                  |       |                   | (construction) |      |
| New table                        |                                                                                                    |                                                       |                  |       |                   | 1 - 100 of 245 | Nex  |
| New empty table                  |                                                                                                    |                                                       |                  |       |                   | 1 100 0.210    | 1100 |
| Export                           |                                                                                                    | name 🔻                                                | geometry 🕶       | cor 🕶 | tipo 🕶            | P              |      |
| Import more rows                 | ⇒Trajeto:Trecho f                                                                                                    | CV1 - Ciclovia Enseada da Glória                      | kml              | green | Ciclovia          | 9              |      |
| Delete all rows                  | ana / Botafogo / Gl                                                                                                    | CV2 - Ciclovia Mané Garrincha (Copacabana<br>Centro)  | kml              | green | Ciclovia          | Ø              |      |
| Create view                      | túnel de mão única                                                                                                    | CV2/1 - Ciclovia Mané Garrincha (Túnel Novo           | kml              | green | Ciclovia          | P              |      |
| Geocode                          | la picto de alcate a                                                                                                    | CV2/2 - Ciclovia Mané Garrincha (volta da             | (rm)             | 2000  | Cialoria          | 0              |      |
| About                            | a pista de skate e                                                                                                    | pista de                                              | 800              | green | CICIDAIA          | r              |      |
| Close                            | nica.                                                                                                    | CV2/3 - Ciclovia Mané Garrincha (retorno pis<br>de    | ta kml           | green | Ciclovia          | P              |      |
| iv dir="ltr">Bairros: Laranjeir: | as / Botafogo<br>                                                                                                    | CV3 - Ciclovia Tricolor                               | kml              | green | Ciclovia          | P              |      |
|                                  |                                                                                                    | CV3/1 - Ciclovia Tricolor (conexão com Praia<br>de Bo | kml              | green | Ciclovia          | P              |      |
|                                  |                                                                                                    | CV3/2 Ciclovia Tricolor (calçada oposta)              | kml              | green | Ciclovia          | P              |      |
| iv dir="ltr">Bairros: Botafogo   | / Humaitá<br>Traj                                                                                                    | CV4 - Ciclovia Lagoa / Botafogo                       | kml              | green | Ciclovia          | 9              |      |
|                                  |                                                                                                    | CV4/1 - Ciclovia Lagoa / Botafogo (conexão<br>com Met | kml              | green | Ciclovia          | Ø              |      |
| iv dir="ltr">Bairros: Jardim B   | otânico / Horto <br< td=""><td>CV5 - Ciclovia Pacheco Leão / General<br/>Garzon</td><td><i>kml</i></td><td>green</td><td>Ciclovia</td><td>Q</td><td></td></br<> | CV5 - Ciclovia Pacheco Leão / General<br>Garzon       | <i>kml</i>       | green | Ciclovia          | Q              |      |
| iv dir="ltr">Bairros: Jardim B   | otânico / Horto <br< td=""><td>CV5/1 - Faixa Compartilhada Pacheco Leão</td><td>kml</td><td>green</td><td>Ciclovia</td><td>Ø</td><td></td></br<>                | CV5/1 - Faixa Compartilhada Pacheco Leão              | kml              | green | Ciclovia          | Ø              |      |
| iv dir="ltr">lnaugurada em 20    | 111.                                                                                                    | CV6 - Ciclovia Stuart Angel Jones (Urca)              | kml              | green | Ciclovia          | Ø              |      |
| iv dir="ltr">Transição entre a   | ciclovia e as via                                                                                                    | CV6/1 - Ciclofaixa Stuart Angel Jones (Urca)          | kml              | green | Ciclovia          | P              |      |
| iv dir="ltr">Bairros: Copacab    | ana, Leme<br>Trajet                                                                                                    | CV7 - Ciclovia Orla Copacabana/Leme                   | kml              | green | Ciclovia          | Ø              |      |
| iv dir="ltr">Bairros: Ipanema    | , Copacabana<br>Tr                                                                                                    | CV8 - Ciclovia João Saldanha                          | kml              | green | Ciclovia          | Ø              |      |
|                                  |                                                                                                    |                                                       | 20 N             |       | o                 | 0              |      |

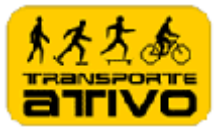

### 20) Clique em File e depois em Importe more rows

| Construction Interpret/Www.googde.com/Listiontables/DataSource?dodd=1P.3Xm1b365.CCBR-rWemp5v6db41.2.424.44C034:26QY   Andpa Cicloviario Unificado do Rio de Janeiro Rodrigo Abreu   Mapa Cicloviario Unificado do Rio de Janeiro Import more rows into Mapa Cicloviário Unificado do Rio de Janeiro   File Vew Est Vesalaz Import more rows into Mapa Cicloviário Unificado do Rio de Janeiro   Generalization -* Import more rows into Mapa Cicloviário Unificado do Rio de Janeiro   Generalization -* Import more rows into Mapa Cicloviário Unificado do Rio de Janeiro   Generalization -* Import more rows into Mapa Cicloviário Unificado do Rio de Janeiro   Generalization -* Import more rows into Mapa Cicloviário Unificado do Rio de Janeiro   Generalization -* Import more rows into Mapa Cicloviário Unificado do Rio de Janeiro   Import more rows into Mapa Cicloviário Unificado do Rio de Janeiro   Import more rows into Mapa Cicloviário Unificado do Rio de Janeiro   Import more rows into Mapa Cicloviário Unificado do Rio de Janeiro   Import more rows into Mapa Cicloviário Unificado do Rio de Janeiro   Import more rows into da intes   Import more rows into da intes   Import more rows into da intes   Import more rows into da intes   Import more rows into da intes   Import more rows into da intes   Import more rows into da intes   Import more rows into da intes   Import more rows into da intes   Import more rows into da intes   Import more rows into da intes   Import more rows into da intes   Import more r                                                                                                    | M Permissão de edição no Google 🛛 📗 Home -                                                             | Google Docs ×                | oa Cicloviário Unificado do F × | (±)                                  |                  |               | le             | a x   |
|----------------------------------------------------------------------------------------------------|----------------------------------------------------------------------------------------------------|------------------------------|---------------------------------|--------------------------------------|------------------|---------------|----------------|-------|
| Rodrigo Okket Gmail Agenda Docs Fotos Pesquisar Mais - Rodrigo Abeut I Compatibiliar I Compatibiliar I Com                                                                                                    | C A ttps://www.google.com                                                                              | n/fusiontables/DataSource?do | cid=1PJXmib36JCeDRrV            | viemp9v6dsNuL2MU4cD3k                | z8QY             |               |                | 2     |
| Mapa Cicloviario Unificado do Rio de Janeiro Mapa Cicloviario Unificado do Rio de Janeiro       Import more roves into Mapa Cicloviário Unificado do Rio de Janeiro         Showing all roves gations       Import more roves into Mapa Cicloviário Unificado do Rio de Janeiro       1 - 100 of 245 mm²         Showing all roves gations       Import more roves into Mapa Cicloviário Unificado do Rio de Janeiro       1 - 100 of 245 mm²         Gardina Cicloviário Unificado do Rio de Janeiro       Import more roves into Mapa Cicloviário Unificado do Rio de Janeiro       1 - 100 of 245 mm²         Gardina Cicloviário Unificado do Rio de Janeiro       Import more roves into Mapa Cicloviário Unificado do Rio de Janeiro       1 - 100 of 245 mm²         Gardina Cicloviário Unificado do Rio de Janeiro       Import more roves into Mapa Cicloviário Unificado do Rio de Janeiro       Import more roves into Mapa Cicloviário Unificado do Rio de Janeiro       Import more roves into Mapa Cicloviário Unificado do Rio de Janeiro         Gardina Cicloviário Unificado do Rio de Janeiro       Import more roves into Mapa Cicloviário Unificado do Rio de Janeiro       Import more roves into Mapa Cicloviário Unificado do Rio de Janeiro         Gardina Cicloviário Unificado do Rio de Janeiro       Import more roves into Mapa Cicloviário Unificado do Rio de Janeiro       Import more roves into Mapa Cicloviário Unificado do Rio de Janeiro       Import more roves into Mapa Cicloviário Unificado do Rio de Janeiro         Gardina Cicloviário Unificado do Rio de Janeiro       Import more roves into Amme Amré Schanne Loveiro       Import Mare Rio Rio                                                                                                    | +Rodrigo Orkut Gmail Agenda Docs I                                                                     | Fotos Pesquisar Mais •       |                                 |                                      |                  | Rodrigo Abreu | 0 Compartilhar | 🛛 🌣 🔷 |
| File       View       Edit       View       Import more rows into Mapa Cicloviário Unificado do Rio de Janeiro       1 - 100 of 245 Mara         description       Conceller angulore       Import more rows into Mapa Cicloviário Unificado do Rio de Janeiro       1 - 100 of 245 Mara         description       Import more rows into Mapa Cicloviário Unificado do Rio de Janeiro       Import more rows into Mapa Cicloviário       Import more rows into Mapa Cicloviário         description       Import more rows into Mapa Cicloviário Unificado do Rio de Janeiro       Import more rows into Mapa Cicloviário       Import more rows into Mapa Cicloviário         description       Import more rows into Mapa Cicloviário Unificado do Rio de Janeiro       Import more rows into Mapa Cicloviário       Import more rows into Mapa Cicloviário         description       From this computer       Escolher angulor       Import more science       Import more rows         der dire first Estimos Congrestion esta       From this computer       View entre Ciclovia       Import more rows       Import more rows         der dire first Estimos Congrestion esta       From this computer       View entre Ciclovia       Import more rows       Import more rows         der dire first Estimos Congrestion esta       From this computer       Import more rows       Import more rows       Import more rows       Import more rows       Import more rows       Import more rows       Impor                                                                                                    | Mapa Cicloviário Unificado o                                                                           | do Rio de Janeiro 🔤          | pa Colaborativo Cicloviário     | Unificado do Rio de Janeiro          | 9                |               | Get Ink        | Share |
| Shpering all rows uptions   description *   Sold rate * 07:5 Ballinot: Stations (Songelson / Forgers)   Sold rate * 07:5 Ballinot: Stations (Songelson / Forgers)   Song rate * 07:5 Ballinot: Stations (Songelson / Forgers)   Songelse * 0:5 Ballinot: Stations (Songelson / Forgers)   Songelse * 0:5 Ballinot: Stations (Songelson / Forgers)   Songelse * 0:5 Ballinot: Stations (Songelson / Forgers)   Songelse * 0:5 Ballinot: Stations (Songelson / Forgers)   Songelse * 0:5 Ballinot: Stations (Songelson / Forgers)   Songelse * 0:5 Ballinot: Stations (Songelson / Forgers)   Songelse * 0:5 Ba                                                                                                    | File View Edit Visualize Mer                                                                           |                              |                                 |                                      |                  |               |                |       |
| description<br>Ram der "In" > Earnes: Clenschn-Tragert<br>Ram der "In" > Tracho dentro. do total da<br>Ram der "In" > Tracho dentro. do total da<br>Ram der "In" > Tracho dentro. do total da<br>Ram der "In" > Tracho dentro. do total da<br>Ram der "In" > Tracho dentro. do total da<br>Ram der "In" > Tracho dentro. do total da<br>Ram der "In" > Tracho dentro. do total da<br>Ram der "In" > Tracho dentro. do total da<br>Ram der "In" > Tracho dentro. do total da<br>Ram der "In" > Earnes: Eord/Rogo / Trans<br>Ram der "In" > Earnes: Dend/Rogo / Trans<br>Ram der "In" > Tracho dentro. do total da<br>Ram der "In" > Earnes: Dend/Rogo / Trans<br>Ram der "In" > Earnes: Dandon m. 2011. ddn<br>Ram der "In" > Tracpo dentro. do total da<br>Ram der "In" > Tracpo dentro. do total da<br>Ram der "In" > Earnes: Dandon m. 2011. ddn<br>Ram der "In" > France a cubet > Track<br>Ram der "In" > France a cubet > Track = Cubet > Track = Cubet > Track = Cubet > Track = Cubet > Track = Cubet > Track = Cubet > Track = Cubet > Track = Cubet > Track =                    | Showing all rows options                                                                               | Import more rows into N      | 1apa Cicloviário Unific         | ado do Rio de Janeiro                |                  | ×             | 1 - 100 of 245 |       |
| Sdry die: "In"> Faines: Genachr>Trajed   Sdry die: "In">Tracho dentro do triand do   Sdry die: "In">Tracho dentro do triand do   Sdry die: "In">Tracho dentro do triand do   Sdry die: "In">Tracho dentro do triand do   Sdry die: "In">Tracho dentro do triand do   Sdry die: "In">Tracho dentro do triand do   Sdry die: "In">Tracho dentro do triand do   Sdry die: "In">Tracho dentro do triand do   Sdry die: "In">Tracho dentro do triand do   Sdry die: "In">Tracho dentro do triand do   Sdry die: "In">Tracho dentro do triand do   Sdry die: "In">Tracho dentro do triand do   Sdry die: "In">Tracho dentro do triand do   Sdry die: "In">Tracho dentro do triand do   Sdry die: "In">Stranginess / Entro   I   Sdry die: "In" > Fanings / Batinos   Sdry die: "In" > Fanings / Batinos <                                                                                                    | description *                                                                                          |                              |                                 |                                      |                  |               |                |       |
| Sin die "In" > Fracho denno do toma do<br>Sin die "In" > Tracho denno do toma do<br>Sin die "In" > Tracho denno do toma do<br>Sin di         | <div dir="ltr">Balros Glória<br/>Trajeto</div>                                                         | From this computer           | Escolher arquivo                | nhum acionado                        |                  |               |                |       |
| Solv dim"lit">Tracho dentro do tuni di di   Solv dim"lit">Tracho dentro do tuni di di   Solv dim"lit">Tracho dentro do tuni di di   Solv dim"lit">Tracho eni molo da piota di   Solv dim"lit">Tracho eni molo di solo   Solv dim"lit">Tracho eni molo di solo <td><div dir="ltr">Baines: Copecabene / Bo</div></td> <td>Google Spreadshee</td> <td>S You can upload sprea</td> <td>adsheets, delimited text files (.csv</td> <td>, tsv, or .txt),</td> <td></td> <td></td> <td></td>                                                                                                    | <div dir="ltr">Baines: Copecabene / Bo</div>                                                           | Google Spreadshee            | S You can upload sprea          | adsheets, delimited text files (.csv | , tsv, or .txt), |               |                |       |
| Sdruder "In" > Teacho am nola da pitat a<br>Sdruder "In" > Teacho am nola da pitat a<br>Sdruder "In" > Teacho am nola                | <div dir="lti">Trecho dentro do túnel de</div>                                                         | Curata awatu tabla           | and Keyhole Markup L            | anguage files (.kml) Learn more      | 5                |               |                |       |
| Reference:       Image: Selection and mail and a reference of the selection and and a reference of the selection and a reference of the selection and reference of the selection and a referenc                                                                                                    | <div dir="fir">Trecho em volta da pista d</div>                                                        | Teate empty table            |                                 |                                      |                  |               |                |       |
| Rear dam*1m*2 Baintos Lananjeina / Edia       Image: Second Second                                                                                                    | <dw dir="itr">Trecho em/mão única,<td></td><td></td><td></td><td></td><td></td><td></td><td></td></dw> |                              |                                 |                                      |                  |               |                |       |
| Image: Second operation operation o                                                                                                    | <dw dir="itr">Bairros Laranjeiras / Bota</dw>                                                          |                              |                                 |                                      |                  |               |                |       |
| Sdry die: "Kr > Ealmos : Botalogo / Yiuma       Image: Sdry die: "Kr > Ealmos : Botalogo / Yiuma         sdry die: "Kr > Ealmos : Jardim Bitalineo :       Image: Sdry die: "Kr > Ealmos : Jardim Bitalineo :         sdry die: "Kr > Ealmos : Jardim Bitalineo :       Image: Sdry die: "Kr > Ealmos : Jardim Bitalineo :         sdry die: "Kr > Ealmos : Jardim Bitalineo :       Image: Sdry die: "Kr > Ealmos : Jardim Bitalineo :         sdry die: "Kr > Ealmos : Jardim Bitalineo :       Image: Sdry die: "Kr > Ealmos : Jardim Bitalineo :         sdry die: "Kr > Ealmos : Jardie Ebro :       Image: Sdry die: "Kr > Ealmos : Jardie : Sdry die: "Kr > Ealmos : Jardie : Sdry die: "Kr                                                                                                    |                                                                                                    |                              |                                 |                                      |                  |               |                |       |
| sdry der: 11x > Ealings / Jahrnen Batanica                                                                                                    |                                                                                                    |                              |                                 |                                      |                  |               |                |       |
| Sdry die: 11/2 > Ealines: Jardim: Batanico       Cancel       < Ealine                                                                                                    | <div dir="ltr">Bairros: Botalogo / Humai</div>                                                         |                              |                                 |                                      |                  |               |                |       |
| cdv de="lif">Eaines Jardim Betanion<br>cdv de="lif">Eaines Jardim Betanion<br>cdv de="lif | 1                                                                                                    |                              |                                 |                                      |                  |               |                |       |
| kdim dam Mir Abaims: Jardim Betaniloo v     Image: Start Stranggreet and 2011 - Kdiw       kdiw dam Intri Stranggreet and 2011 - Kdiw       kdiw dam Intri Stranggreet and 2011 - Kdiw <tr< td=""><td><div dir="ltr">Bairres, Jardim, Betanico 7</div></td><td></td><td></td><td></td><td>Cancel « Back</td><td>Next »</td><td></td><td></td></tr<>                                                                                                    | <div dir="ltr">Bairres, Jardim, Betanico 7</div>                                                       |                              |                                 |                                      | Cancel « Back    | Next »        |                |       |
| celu dim'tr'>Inacquiada em 2011 - / div     2     1       Kdiv dim'tr'>Transição entre a ciclovía     2/2 - Ciclovía Una Copaçabana/Leme     kml _ green     Ciclovía       Kdiv dim'tr'>Eatinos Copaçabana, Leme     kml _ green     Ciclovía     2       Kdiv dim'tr'>Eatinos (pacabana, Leme     kml _ green     Ciclovía     2                                                                                                    | <div dir="ltr">Bairros: Jardim Betanico /</div>                                                        |                              |                                 |                                      |                  |               |                |       |
| Kdm dire"tire>Transissão entre a ciclovia     P     I       Kdm dire"tire>Entres Copacabana, Leme<br>Entres Dipacabana, Leme     Kml.     green     Ciclovia     P       Kdm dire"tire>Entres Dipacabana, Lome     Kml.     green     Ciclovia     P     I                                                                                                    | ≪div din≓"ltr">Inaugurada em 2011 ≪/div                                                                |                              |                                 |                                      |                  |               |                |       |
| sdir die="thr>Bainos Copacabana, Leme<br>br>Trajet. CV2 - Cicloria Dida Copacabana/Leme<br>km/ green Cicloria Coloria<br>Cocoria Cicloria Coloria Coloria Coloria Cicloria Coloria Cicloria Ciclori                                                                                                    | <div dir="ltr">Transição entre a ciclovia</div>                                                        |                              |                                 |                                      |                  |               |                |       |
| sdiv dir="lit">Balmos: Ipanema, Copaosbana, sbr>Tr. CVB - Dictovia João Saldanha Amil                                                                                                    |                                                                                                    |                              |                                 | Leme kml                             |                  |               |                |       |
|                                                                                                    |                                                                                                    |                              | Ciclovia João Saldanha          |                                      |                  | Ciclovia      |                |       |
| Sdivider III 2 Trapho de ciclolatra próximo ao Fort                                                                                                    | <div dir="ifi">Trecho de ciclofaixa próximo a</div>                                                    | a For CVR/1                  | - Cicletaixa João Saldanha      | kml                                  | green            | Ciclovia      |                |       |

21) Selecione o arquivo do registro que se quer importar.

ATENÇÃO: Não importe tudo novamente, só registros novos. Para editar registros existentes, apague na tabela e importe novamente.

| Abrir                  |                                                      |                                                                                                    |                              | ? 🔀 F X 😔                      |                                                              |                     |                        |                | 001       |
|------------------------|------------------------------------------------------|----------------------------------------------------------------------------------------------------|------------------------------|--------------------------------|--------------------------------------------------------------|---------------------|------------------------|----------------|-----------|
| Examinar:              | 🞯 Desktop                                            |                                                                                                    | 💌 () 🕸 📂 🛄 •                 | DRrWiemp                       | 9v6dsNuL2MU4cD3k                                             | z8QY                |                        |                | ŝ         |
| Documentos<br>recentes | Meus documen<br>Meu computad<br>Meus locais de       | tos<br>or<br>rede<br>hone                                                                                                    |                              | Mapa Col                       | aborativo Cicloviáno U                                       | nificado do Rio de  | Rodrigo Abreu 📃 💽      | Compartilhar   | ink Shere |
| Desktop                | MorthGates' KM<br>GE_SELMA<br>Setup_R06.01.          | 1L Editor<br>98                                                                                                    |                              | Jnificado o                    | do Rio de Janeiro                                            |                     | ×                      | - Frey 201     |           |
| Meus<br>documentos     | AB54 - BikeRio<br>AB58 - BikeRio<br>BC99 - Bicicletá | meus mapas j exportar dados p<br>Estação Rua da Passagem.kml<br>Estação Av. Portugal.kml<br>irio Urca.kml<br>ário Ecoaco Aquébico do Elano | ara kmi, - uma especie de bi | rquivo Nen                     | hum acionado                                                 |                     |                        |                |           |
| Meu computador         | Google Chrome                                        |                                                                                                    |                              | i spreadsheet<br>arkup Languar | s, delimited text files (.csv,<br>ge files (.kml) Learn more | , tsv, or txt),     | de Bicici              | eta 🖓          |           |
|                        | Nome do arquivo:<br>Arquivos do tipo:                | BC100 - Bicicletário Espaço /<br>Todos os arquivos                                                                                         | Aquático do Flamengo 💌       | Abrir<br>Cancelar              |                                                              |                     | de Bicici              | eta 🖓          |           |
| Meus locais de<br>rede |                                                      | Abrir como somente leitura                                                                                                    |                              |                                |                                                              |                     | de Bicicl              | eta 🖓          |           |
|                        |                                                      | nétrio B<br>i Marqui                                                                                                    |                              |                                |                                                              |                     | de Bicicl<br>de Bicicl | eta 🔗          |           |
|                        |                                                      | maitá, s<br>i Bartold                                                                                                    |                              |                                |                                                              |                     | de Bicici<br>de Bicici | eta 🖓<br>eta 🖓 |           |
|                        |                                                      | îm Mon<br>intica, n                                                                                                    |                              |                                |                                                              |                     | de Bicicl<br>de Bicicl | eta 🗭          |           |
|                        |                                                      | Ferrein<br>Ba Rock                                                                                                    |                              | -5                             |                                                              | Cancel < Back Nex   | de Bicici<br>de Bicici | eta 🗭<br>eta 🔗 |           |
|                        |                                                      | ário de l                                                                                                    |                              |                                |                                                              |                     | de Bicici<br>de Bicici | eta 🖓          |           |
|                        |                                                      | ra Sout                                                                                                    | WERD - Britabil              | - Service Service -            |                                                              | email value         | de Bicici              | eta 🖓          |           |
|                        |                                                      |                                                                                                    |                              |                                | kml                                                          | small_yellow        |                        | eta 🖓          |           |
| 🛃 Iniciar              | 💿 Mapa Cic                                           | oviário Unifi 🧕 Caixa                                                                                                    | de entrada - ro 🛛 💊 O        | onexões de rede                | Documento1 - Micros                                          | C:\Documents and Se | Nhound de Divid<br>PT  | 9:"3.C %       | . D 🔯 🗆   |

22) Com o arquivo já selecionado, clique em Next

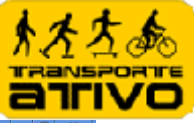

| Permissão de edição no Google 🗵 🚺 Home                  | - Google Docs 🛛 🕺 📆 Mapa Cicl    | oviário Unificado do F × 🕒                             |                                                              |                       |                      |                        | a ×          |
|---------------------------------------------------------|----------------------------------|--------------------------------------------------------|--------------------------------------------------------------|-----------------------|----------------------|------------------------|--------------|
| ← → C 🔒 https://www.google.com                          | m/fusiontables/DataSource?docid= | 1PJXmlb36JCeDRrWiemp                                   | 9v6dsNuL2MU4cD3k                                             | z8QY                  |                      |                        | গ্ৰ ব        |
| +Rodrigo Orkut Gmail Agenda Docs                        | Fotos Pesquisar Mais •           |                                                        |                                                              |                       | Rodrigo Abreu 💿 Comp | artilhar]              | *            |
| Mapa Cicloviário Unificado                              | do Rio de Janeiro Mapa C         | olaborativo Cicloviário Unific                         | ado do Rio de Janeiro                                        |                       |                      | Get link               | Share        |
| File View Edit Visualize Mer                            |                                  |                                                        |                                                              |                       |                      |                        |              |
| Showing all rows options                                | Import more rows into Mapa       | a Cicloviário Unificado                                | do Rio de Janeiro                                            |                       | ×                    | <u>- Prev</u> 201 - 24 | 6 of 246     |
| description *                                           |                                  |                                                        |                                                              |                       |                      |                        |              |
| <div dir="ltr">Eridereça, Rua Figueirado</div>          | From this computer               | Escolher arquivo BC                                    | 100 engo. kml                                                |                       | de Bicicleta         |                        |              |
| <div dir="tri">Endereco: Rus Visconde (</div>           |                                  |                                                        |                                                              |                       | de Bicicleta         |                        |              |
| <div dit="ltr">Endereco; Av Bartolomeu</div>            | Google Spreadsheets              | You can upload spreadshee<br>and Keyhole Markup Langua | ts, delimited text files (.csv<br>ge files (.kml) Learn more | .tsv, or .txt),       | de Bicicleta         |                        |              |
| <div dir="iti">Endereco: Av. Epitácio Pé</div>          | Create analy table               |                                                        |                                                              |                       | de Bicicleta         |                        |              |
| <div dir="ltr">Endereco. Avenida Epitác</div>           | Create empty table               |                                                        |                                                              |                       | de Bicicleta         |                        |              |
| <div di≔"tr"="">Endereco: Av. Pe Leonal I</div>         |                                  |                                                        |                                                              |                       | de Bicicleta         |                        |              |
| <div dir≕"ltr"="">Endereco; Pç. Demétric R</div>        |                                  |                                                        |                                                              |                       | de Bicicleta         |                        |              |
| <dw dir="fit">Endereco: Avenida Marque</dw>             |                                  |                                                        |                                                              |                       | de Bicicleta         |                        |              |
| <div dir="ltr">Endereco: Rua Humaita, a</div>           |                                  |                                                        |                                                              |                       | de Bicicleta         |                        |              |
| <div di="tr">Endereco: Avenida Bartolo</div>            |                                  |                                                        |                                                              |                       | de Bicicleta         |                        |              |
| <div.dit="ltr">Endereco: Av. Delfim Mon</div.dit="ltr"> |                                  |                                                        |                                                              |                       | de Bicicleta         |                        |              |
| <div dir="fit">Endereco: Av. Atlântica, n</div>         |                                  |                                                        |                                                              |                       | de Bicicleta         |                        |              |
| <div dir="ltr">Endereco: Rua Sa Ferreira</div>          |                                  |                                                        |                                                              |                       | de Bicicleta         |                        |              |
| <dw.dir="th">Endereco: R Dias da Roch</dw.dir="th">     |                                  |                                                        |                                                              | Cancel & Back         | de Bicicleta         |                        |              |
| <div dir="ltr">Endereco: Rua Hilário da j</div>         |                                  |                                                        |                                                              | (manager ( ) ( ) ( )  | de Bicicleta         |                        |              |
| <div dir="##">Endereco: Av. Francisco B</div>           |                                  |                                                        |                                                              |                       | de Bicicleta         |                        |              |
| <div dir="ltr">Endereco: Av. Vielra Sout-</div>         |                                  |                                                        |                                                              |                       | de Bicicleta         |                        |              |
| sdw dir="tr">Endereco: Rua Fadel, 112                   | PLentra Add29 - pakeh            | no testação une Lebion                                 | 8.001                                                        | small_yellow          | Auguer de Bicicleta  |                        |              |
|                                                         |                                  |                                                        |                                                              | small yellow          | Aluguel de Bicicleta |                        |              |
|                                                         | it, nº 40 AB34 - BikeF           | lio Estação Baixo Gávea                                |                                                              | small_yellow          | Aluguel de Bicicleta |                        |              |
| 🛃 Iniciar 💿 Mana Cidoviário Uniti.                      | 🚺 Caixa de entrada - ro 🛛 🖎      | Conexões de rede                                       | Documento1 - Micros                                          | 📥 C:\Documents and Se | рт 👩 🕬               |                        | <b>11</b> 15 |

23) Clique em Finish

| Permissão de edição no Google 🛛 📘 Home                   | - Google Docs ×           | 👔 Mapa Cicloviário Uni                                                                                       | ficado do F 🗙 👍   | 2                                                            |        |                                          |                      | Le                    | a ×       |
|----------------------------------------------------------|---------------------------|----------------------------------------------------------------------------------------------------|-------------------|--------------------------------------------------------------|--------|------------------------------------------|----------------------|-----------------------|-----------|
| ← → C 🔒 https://www.google.com                           | n/fusiontables/DataSourc  | ce?docid=1PJXmib                                                                                             | 036JCeDRrWier     | np9v6dsNuL2MU4cD:                                            | 3kz8QY |                                          |                      |                       | 2         |
| +Rodrigo Orkut Gmail Agenda Docs                         | Fotos Pesquisar Mais      |                                                                                                    |                   |                                                              |        | R                                        | odrigo Abreu 🔲       | Compartilhar          | 🔍 🌣 1     |
| Mapa Cicloviário Unificado                               | do Rio de Janeiro         | ) Mapa Colaborati                                                                                            | vo Cicloviário Un | ificado do Rio de Janeir                                     | (a))   |                                          |                      | Get ink               | Share     |
| File View Edit Visualize Mer                             |                           |                                                                                                    |                   |                                                              |        |                                          |                      |                       |           |
| Showing all rows options                                 | Import more rows in       | nto Mapa Ciclov                                                                                              | iário Unificad    | o do Rio de Janeiro                                          | þ      |                                          | ×                    | <u>c Prev</u> 201 - 2 | 46 of 246 |
| description *                                            |                           |                                                                                                    |                   |                                                              |        |                                          |                      |                       |           |
| <div dir="ltr">Endereco: Rua Figueirado</div>            | Existing columns          |                                                                                                    |                   |                                                              |        |                                          | de Bicicleta         |                       |           |
| <dw di="tr">Endereco: Rua Visconde /</dw>                |                           | description                                                                                                  | name              | geometry                                                     | cor    | tipo                                     | de Bicicleta         |                       |           |
| <div dir="ltr">Endereco: Av Bartolomeu</div>             |                           | <div< td=""><td>CV1 - Ciclovia</td><td></td><td></td><td></td><td>de Bicicleta</td><td></td><td></td></div<> | CV1 - Ciclovia    |                                                              |        |                                          | de Bicicleta         |                       |           |
| <div dir="/tit">Endereco: Av. Epitácio Pé</div>          | 1                         | dir="ltr">Bairros:<br>Glória <hr/> Traieto:                                                                  | Enseada da        | <linestring><br/><coordinates>-43</coordinates></linestring> | green  | Ciclovia                                 | de Bicicleta         |                       |           |
| <dw dir="lti">Endereco: Avenida Epitác</dw>              |                           | f                                                                                                    | Glória            | 100000000000000000000000000000000000000                      |        |                                          | de Bicicleta         |                       | 10        |
| <div dir="tr">Endereco: Av. Pe Leonal I</div>            |                           | <div< td=""><td>CV2 - Ciclovia</td><td></td><td></td><td></td><td>de Bicicleta</td><td></td><td></td></div<> | CV2 - Ciclovia    |                                                              |        |                                          | de Bicicleta         |                       |           |
| ≺div di≔"ltr">Endereco; Pç, Demétrio R                   | 2                         | dir="ltr">Bairros:<br>Copacabana /                                                                           | Mané<br>Garrincha | <linestring></linestring>                                    | areen  | Ciclovia                                 | de Bicicleta         |                       |           |
| <div dir="fti">Endereco: Avenida Marqui</div>            |                           | Botafogo /                                                                                                   | (Copacabana-      | <coordinates>-43</coordinates>                               | 910330 |                                          | de Bicicleta         |                       |           |
| <dw dir="ltr">Endereco: Rua Humaità, a</dw>              |                           | GL                                                                                                    | Centro)           |                                                              |        |                                          | de Bicicleta         |                       |           |
| <dw dir="tr">Endereco: Avenida Bartolo</dw>              | Select matching colu      | imns in new file                                                                                             |                   |                                                              |        |                                          | de Bicicleta         |                       |           |
| <div.dir="ltr">Endereco; Av. Delfim More</div.dir="ltr"> |                           |                                                                                                    |                   |                                                              |        |                                          | de Biciclete         |                       |           |
| <dw dir="fit">Endereco: Av. Atlântica, h</dw>            |                           | descrip                                                                                                    | tion              | name                                                         |        | geometry                                 | de Bicicleta         |                       |           |
| <div dir="ltr">Endereco: Rua Să Ferreira</div>           |                           | ≪div dir=                                                                                                    | "ltr">5 varias    | BC100 - Bicicletár                                           | rio    | <point></point>                          | de Bicicleta         |                       |           |
| <dw dir="tr">Endereco: R Dias da Roc</dw>                | 1                         |                                                                                                    | ni zo tagas.      | Espaço Aquático<br>Elemendo                                  | do     | <coordinates>-43.178165,-2</coordinates> | de Bicicleta         |                       |           |
| <div dit="ltr">Endereco: Rua Hiláño de l</div>           | -                         |                                                                                                    |                   | riamengo                                                     |        |                                          | de Bicicleta         |                       |           |
| <div dir="fr">Endereco: Av. Francisco 8</div>            |                           |                                                                                                    |                   |                                                              |        | Cancel « Back Finish                     | de Bicicleta         |                       |           |
| <div dir="ltr">Endereco: Av. Vielra Sout</div>           |                           |                                                                                                    |                   |                                                              |        |                                          | de Bicicleta         |                       |           |
| <dw dir="tr">Endereco: Rua Fadel, 112</dw>               |                           |                                                                                                    |                   |                                                              |        |                                          | de Bicicleta         |                       |           |
|                                                          |                           |                                                                                                    |                   |                                                              |        | small_yellow                             |                      |                       |           |
|                                                          | t, nº 40 AB               |                                                                                                    | áo Baixo Gávea    |                                                              |        | small_yellow                             | Aluguel de Bicicleta |                       | 10        |
| 🛃 Iniciar 🧿 Mapa Cicloviário Unifi                       | . 0 Caixa de entrada - ro | 🚺 Conexões                                                                                                   | de rede           | W Documento1 - Micros                                        | 👘 di   | Documents and Se                         | PT 🚺                 | )# # <b>D</b> # "* 6  | 11:59     |

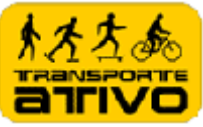

24) O registro será importado com sucesso na tabela, porém há duas informações que devem ser preenchidas manualmente para o registro recém importado

| 🏹 Permissão de edição no Google 🗶 📘 Home - Google Docs                                                                                                    | 🗙 🚮 Mapa Cicloviário Unificado do F 🗙 💽                 |                     |                   |                      |                         | a ×      |
|----------------------------------------------------------------------------------------------------|---------------------------------------------------------|---------------------|-------------------|----------------------|-------------------------|----------|
| C A ttps://www.google.com/fusiontables/                                                                                                    | DataSource?docid=1PJXmib36JCeDRrWiemp9v6d               | sNul.2MU4cD3kz      | BQY               |                      |                         | \$       |
| +Rodrigo Orlert Ciman Agenda Docs Fotos Pesqui                                                                                                    | sar mais -                                              |                     |                   | Rodrigo Abreu 🔲 Com  | partilhar               | *        |
| Mapa Cicloviário Unificado do Rio de<br>imported)<br>File view Edit Visualize Merge Experiment                                                                                                    | Janeiro (Adding rows from file Mapa Colabora<br>Janeiro | tivo Cicloviário Un | ificado do Rio de |                      | Get link                | Share    |
| Showing all rows options                                                                                                    |                                                         |                     |                   |                      | <u>« Prev</u> 201 - 247 | 7 of 247 |
| description <del>-</del>                                                                                                    | name 🔻                                                  | geometry 🕶          | cor 🔻             | tipo 🕶               | P                       |          |
| <div dir="ltr">Endereco: Rua Figueiredo Magalhães</div>                                                                                                    | AB07 - BikeRio Estação Siqueira Campos                  | kml                 | small_yellow      | Aluguel de Bicicleta | P                       | Ô        |
| <div dir="ltr">Endereco: Rua Visconde de Pirajá 66</div>                                                                                                    | AB09 - BikeRio Estação General Osório                   | kml                 | small_yellow      | Aluguel de Bicicleta | P                       | Ô        |
| <div dir="ltr">Endereco: Av Bartolomeu Mitrê, altu</div>                                                                                                    | AB10 - BikeRio Estação Antero de Quental                | kml                 | small_yellow      | Aluguel de Bicicleta | Ø                       | 1        |
| <div dir="ltr">Endereco: Av. Epitácio Pessoa, próx</div>                                                                                                    | AB11 - BikeRio Estação Borges de Medeiros               | kml                 | small_yellow      | Aluguel de Bicicleta | P                       | 1        |
| <div dir="tr">Endereco: Avenida Epitácio Pessoa,</div>                                                                                                    | AB13 - BikeRio Estação Maria Quitéria                   | kml                 | small_yellow      | Aluguel de Bicicleta | Ø                       | 1        |
| <div dir="ltr">Endereco: Av. Pe Leonal Franca c/ R</div>                                                                                                    | AB14 - BikeRio Estação Terminal PUC                     | kml                 | small_yellow      | Aluguel de Bicicleta | Ø                       |          |
| <div dir≕"ltr"="">Endereco: Pç. Demétrio Ribeiro.<br/></div>                                                                                                    | AB15 - BikeRio Estação Túnel Novo                       | kml                 | small_yellow      | Aluguel de Bicicleta | Ø                       | ĥ        |
| <div dir="ltr">Endereco: Avenida Marquês de São Vi…</div>                                                                                                    | AB16 - BikeRio Shopping da Gávea                        | kml                 | small_yellow      | Aluguel de Bicicleta | P                       | Ű        |
| div dir="ltr">Endereco: Rua Humaitá, em frente ao                                                                                                    | AB17 - BikeRio Estação Humaitá                          | kml                 | small_yellow      | Aluguel de Bicicleta | P                       | í        |
| div dir="ltr">Endereco: Avenida Bartolomeu Mitre                                                                                                    | AB18 - BikeRio Estação Largo da Memória                 | kml                 | small_yellow      | Aluguel de Bicicleta | P                       | Î        |
| div dir="ltr">Endereco: Av. Delfim Moreira, 514 (                                                                                                    | AB19 - BikeRio Estação José Linhares                    | kml                 | small_yellow      | Aluguel de Bicicleta | Ø                       | Î        |
| <div dir="ltr">Endereco: Av. Atlântica, nº 1588.<b< td=""><td>AB20 - BikeRio Estação Copacabana Palace</td><td>kml</td><td>small_yellow</td><td>Aluguel de Bicicleta</td><td>P</td><td>Û</td></b<></div> | AB20 - BikeRio Estação Copacabana Palace                | kml                 | small_yellow      | Aluguel de Bicicleta | P                       | Û        |
| <div dir="ltr">Endereco: Rua Sá Ferreira , 219. <br< td=""><td>AB21 - BikeRio Estação Sá Ferreira</td><td>kml</td><td>small_yellow</td><td>Aluguel de Bicicleta</td><td>P</td><td>1</td></br<></div>     | AB21 - BikeRio Estação Sá Ferreira                      | kml                 | small_yellow      | Aluguel de Bicicleta | P                       | 1        |
| div dir="ltr">Endereco: R Dias da Rocha, 12, c/ A                                                                                                    | AB22 - BikeRio Estação Dias da Rocha                    | kml                 | small_yellow      | Aluguel de Bicicleta | Ø                       | 1        |
| <div dir≕"ltr"="">Endereco: Rua Hilário de Gouvêia, 3…</div>                                                                                                    | AB23 - BikeRio Estação Serzedelo Correa                 | kml                 | small_yellow      | Aluguel de Bicicleta | P                       | ĺ        |
| ≺div dir="ltr">Endereco: Av. Francisco Bhering (em…                                                                                                    | AB25 - BikeRio Estação Pedra do Arpoador                | kml                 | small_yellow      | Aluguel de Bicicleta | P                       | 1        |
| <div dir≕"ltr"="">Endereco: Av. ∀ieira Souto, 234 (ca…</div>                                                                                                    | AB26 - BikeRio Estação Posto 9                          | kml                 | small_yellow      | Aluguel de Bicicleta | P                       | 1        |
| div dir="ltr">Endereco: Rua Fadel, 112.<br>Centra                                                                                                    | AB29 - BikeRio Estação Cine Leblon                      | kml                 | small_yellow      | Aluguel de Bicicleta | P                       | 1        |
| <div dir="ltr">Endereco: Avenida Rodrigo Otávio 16</div>                                                                                                    | AB30 - BikeRio Praça Sibélius                           | kml                 | small_yellow      | Aluguel de Bicicleta | Ø                       | â        |
| edication "the"- Englagers Do Contae Director 92.40                                                                                                    | AP21 - PilzoDia Estasão Poiza Cóuna                     | leml                | omoll unlinu      | Aluqual da Risislata | 0                       | (f)      |

### 25) Informar a coluna COR e TIPO, conforme especificado neste documento

| Permissão de edi           | ção no Google 🗴 🚺 Home - Goo   | gle Docs ×              | Mapa Cicloviário Unificado do E>                          | < (E)                       |            |                       |                    | L                 | 0 2 | \$ |
|----------------------------|--------------------------------|-------------------------|-----------------------------------------------------------|-----------------------------|------------|-----------------------|--------------------|-------------------|-----|----|
| + → C @                    | https://www.google.com/fu      | siontables/DataSourc    | e?docid=1PJXmib36JCeDR                                    | rWiemp9v6dsNL               | L2MU4cD3   | kz8QY                 |                    |                   | 2   | 2  |
| <div dir="ltr">Ende</div>  | reco: Praça General Tibúrcio,  | U AB56                  | - BikeRio Estação Pão-de-A                                | çúcar                       | kml        | small_yellow          | Aluguel de Bicicle | ita 🔛             | U   | ^  |
| <div dir="ltr">Ende</div>  | reco: Avenida Venceslau Brá    | s 65 AB57               | <ul> <li>BikeRio Estação UFRJ Pra</li> </ul>              | iia Vermelha                | kml        | small_yellow          | Aluguel de Bicicle | eta 🗭             | Û   |    |
| <div dir="ltr">No p</div>  | osto BR                        | BA1 -                   | Bomba de ar                                               |                             | kml        | small_green           | Bomba de Ar        | Ø                 |     |    |
| <div dir="ltr">No p</div>  | osto BR                        | BA2 -                   | Bomba de ar                                               |                             | kml        | small_green           | Bomba de Ar        | Ø                 | Ô   |    |
| No posto BR                |                                | BA3 -                   | Bomba de ar                                               |                             | kml        | small_green           | Bomba de Ar        | P                 | 1   |    |
| No posto BR                |                                | BA4 -                   | Bomba de ar                                               |                             | kml        | small_green           | Bomba de Ar        | P                 | 1   |    |
| No posto BR                |                                | BA5 -                   | Bomba de ar                                               |                             | kml        | small_green           | Bomba de Ar        | P                 | 1   |    |
| <div dir="ltr">No p</div>  | osto BR                        | BA6 -                   | Bomba de ar                                               |                             | kml        | small_green           | Bomba de Ar        | Ø                 | 0   |    |
| <div dir="ltr">14 va</div> | igas.<br>Gratuito e coberto, c | ю ВС1 -                 | Estacionamento Santa Luzi:                                | a                           | kml        | small_blue            | Bicicletario       | Q                 | Û   |    |
| <div dir="ltr">6 vag</div> | as.                            | BC10                    | <ul> <li>Bicicletário Aterro do Flam</li> </ul>           | engo (junto às              | ind        | omail_blac            | Bicicletario       | P                 | Û   |    |
| <div dir="ltr">5 vag</div> | as.                            | BC10<br>Flame           | ) - Bicicletário Espaço Aquát<br>ngo                      | tico do                     | kml        |                       |                    | P                 | >   |    |
| <div dir="ltr">1 vag</div> | a.                             | Bern<br>P               | Disintetério Aterro do Flam                               | <mark>engo (junto ao</mark> | lemt       | email_blue            | Sincistano         | Ş                 | Û   |    |
| <div dir="ltr">1 vag</div> | a.                             | BC12<br>P               | <ul> <li>Bicicletário Aterro do Flam</li> </ul>           | engo (junto ao              | kml        | small_blue            | Bicicletario       | Q                 | Ô   |    |
| <div dir="ltr">6 vag</div> | as.                            | BC13<br>ao              | <ul> <li>Bicicletário Aterro do Flam</li> </ul>           | engo (próximo               | kml        | small_blue            | Bicicletario       | Ø                 | 1   |    |
| <div dir="ltr">20 va</div> | igas.<br>Conta com banheiro    | e b BC14                | <ul> <li>Bicicletário Museu da Repu</li> </ul>            | ública                      | kml        | small_blue            | Bicicletario       | 9                 | 龠   |    |
| <div dir="ltr">5 vag</div> | as.<br>Horário de funcionam    | ent BC15                | <ul> <li>Bicicletário Metrô Estação</li> </ul>            | Catete                      | kml        | small_blue            | Bicicletario       | P                 | Û   |    |
| <div dir="ltr">10 va</div> | igas.<br>Horário de funcionar  | nen BC16                | <ul> <li>Bicicletário Metrô Estação</li> </ul>            | Cantagalo                   | kml        | small_blue            | Bicicletario       | P                 | 1   |    |
| <div dir="ltr">30 va</div> | gas.<br>Horário de funcionar   | nen BC17<br>Ipanel      | - Bicicletário Metrô Estação<br>na/General                |                             | kml        | small_blue            | Bicicletario       | Ş                 | 1   |    |
| <div dir="ltr">10 va</div> | igas.<br>Horário de funcionar  | nen BC18                | <ul> <li>Bicicletário Metrô Estação</li> </ul>            | Estácio                     | kml        | small_blue            | Bicicletario       | P                 | Û   |    |
| <div dir="ltr">5 vag</div> | as.<br>Horário de funcionam    | ent BC19<br>Franc       | <ul> <li>Bicicletário Metrô Estação<br/>sco Xa</li> </ul> | São                         | kml        | small_blue            | Bicicletario       | P                 | Û   |    |
| <div dir="ltr">Bicic</div> | letário PAGO. Estacionamen     | to S BC2 -              | Estacionamento Cinelândia                                 | [PAGO]                      | kml        | small_blue            | Bicicletario       | P                 | Î   |    |
| <div dir="ltr">10 va</div> | gas.<br>Horário de funcionar   | nen BC20                | <ul> <li>Bicicletário Metrô Estação</li> </ul>            | Triagem                     | kml        | small_blue            | Bicicletario       | Q                 | Ô   |    |
| <div dir="ltr">10 va</div> | igas.<br>Horário de funcionar  | nen BC21                | <ul> <li>Bicicletário Metrô Inhaúma</li> </ul>            |                             | kml        | small_blue            | Bicicletario       | P                 | 1   |    |
| <div dir="ltr">10 va</div> | igas.<br>Horário de funcionar  | nen BC22                | - Bicicletário Metrô Vicente (                            | de Carvalho                 | kml        | small_blue            | Bicicletario       | P                 | 1   | ~  |
| 🛃 Iniciar 🌖                | 🌖 Mapa Cicloviário Unifi       | 🚺 Caixa de entrada - ro | 💊 Conexões de rede                                        | Documento                   | 1 - Micros | 🔥 C:\Documents and Se | PT                 | 9="# <b>4</b> % % | 12: | 01 |

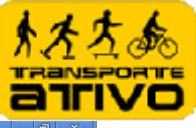

|   | a                      | ×                                  |
|---|------------------------|------------------------------------|
|   | ŝ                      | 2 3                                |
| 9 |                        |                                    |
| 9 |                        |                                    |
| 9 |                        |                                    |
| Ş |                        |                                    |
| 8 |                        | Î                                  |
| P |                        | Û                                  |
| P |                        | 1                                  |
| P |                        |                                    |
| P |                        | Ŵ                                  |
| Q |                        | Û                                  |
| Q | >                      | â                                  |
| P |                        | Û                                  |
| P |                        |                                    |
| P |                        | Ŵ                                  |
| P |                        |                                    |
| P |                        | 盦                                  |
| P |                        | ŵ                                  |
| Ø |                        | ۵                                  |
| P |                        | 1                                  |
| P |                        | Û                                  |
| P |                        | 前                                  |
| P |                        |                                    |
| Ø |                        | â                                  |
| P |                        | Û                                  |
|   | 10                     | 12:03                              |
| 1 | <i>∎ø</i> & <b>₽</b> , | <b>□</b> <i>√ &amp;</i> <b>₽</b> , |

| MPermissão de edição no Google 🗵 🎦 Home - Google Docs        | 📰 Mapa Cicloviário Unificado do F 🗙 🛃                                |               |                       |                     | لصا                              | a X  |   |
|--------------------------------------------------------------|----------------------------------------------------------------------|---------------|-----------------------|---------------------|----------------------------------|------|---|
| ← → C 🔒 https://www.google.com/fusiontables/                 | DataSource?docid=1PJXmlb36JCeDRrWiemp9v6ds                           | NuL2MU4cD3    | kz8QY                 |                     |                                  | 公 3  | 5 |
| <div dir="ftr">Endereco: Praça General Tibúrcio, U</div>     | AB55 - BikeRio Estação Pão-de-Açúcar                                 | kml           | small_yellow          | Aluguel de Biciclet | a 🎔                              |      | ^ |
| <div dir≕"ltr"="">Endereco: Avenida Venceslau Brás 65…</div> | AB57 - BikeRio Estação UFRJ Praia Vermelha                           | kml           | small_yellow          | Aluguel de Biciclet | a 🖓                              | Û    |   |
| <div dir="ltr">No posto BR</div>                             | BA1 - Bomba de ar                                                    | kml           | small_green           | Bomba de Ar         | P                                | 1    |   |
| <div dir="ltr">No posto BR</div>                             | BA2 - Bomba de ar                                                    | kml           | small_green           | Bomba de Ar         | P                                | 1    |   |
| No posto BR                                                  | BA3 - Bomba de ar                                                    | kml           | small_green           | Bomba de Ar         | P                                |      |   |
| No posto BR                                                  | BA4 - Bomba de ar                                                    | kml           | small_green           | Bomba de Ar         | P                                | 1    |   |
| No posto BR                                                  | BAS - Bomba de ar                                                    | kml           | small_green           | Bomba de Ar         | P                                | Û    |   |
| <div dir="ltr">No posto BR</div>                             | BA6 - Bomba de ar                                                    | kml           | small_green           | Bomba de Ar         | Ø                                | 1    |   |
| <div dir="ltr">14 vagas.<br/>Gratuito e coberto, co</div>    | BC1 - Estacionamento Santa Luzia                                     | kml           | small_blue            | Bicicletario        | P                                | Û    |   |
| <div dir="ltr">6 vagas.</div>                                | BC10 - Bicicletário Aterro do Flamengo (iunto às<br>g                | NIII          | Sinali_bido           | Bisislataria        | Ø                                | 1    |   |
| <div dir="ltr">5 vagas.</div>                                | BC100 - Bicicletário Espaço Aquático do<br>Flamengo                  | kml           | small_blue            | Bicicletario        | P                                |      |   |
| <div dir≕"ltr"="">1 vaga.≪/div&gt;</div>                     | B <mark>C II - Creixisté is Atorro do Flamengo (junto ao</mark><br>P | lemt          | omoll_blue            | Discierant          | Ø                                | 1    |   |
| <div dir="ltr">1 vaga.</div>                                 | BC12 - Bicicletário Aterro do Flamengo (junto ao<br>P                | kml           | small_blue            | Bicicletario        | ø                                | Ô    |   |
| <div dir="ltr">6 vagas </div>                                | BC13 - Bicicletário Aterro do Flamengo (próximo<br>ao                | kml           | small_blue            | Bicicletario        | P                                | Û    |   |
| <div dir="ltr">20 vagas.<br/>Conta com banheiro e b</div>    | BC14 - Bicicletário Museu da República                               | kml           | small_blue            | Bicicletario        | Ø                                | Î    |   |
| <div dir="ltr">5 vagas.<br/>Horário de funcionament</div>    | BC15 - Bicicletário Metrô Estação Catete                             | kml           | small_blue            | Bicicletario        | Ø                                | ŵ    |   |
| <div dir="ltr">10 vagas.<br/>Horário de funcionamen</div>    | BC16 - Bicicletário Metrô Estação Cantagalo                          | kml           | small_blue            | Bicicletario        | P                                | 1    |   |
| <div dir="ltr">30 vagas.<br/>Horário de funcionamen</div>    | BC17 - Bicicletário Metrô Estação<br>Ipanema/General                 | kml           | small_blue            | Bicicletario        | P                                | Û    |   |
| <div dir="ltr">10 vagas.<br/>Horário de funcionamen</div>    | BC18 - Bicicletário Metrô Estação Estácio                            | kml           | small_blue            | Bicicletario        | P                                | Û    |   |
| <div dir≕"ltr"="">5 vagas,<br/>Horário de funcionament</div> | BC19 - Bicicletário Metrô Estação São<br>Francisco Xa                | kml           | small_blue            | Bicicletario        | P                                | Û    |   |
| <div dir="ltr">Bicicletário PAGO, Estacionamento S</div>     | BC2 - Estacionamento Cinelândia [PAGO]                               | kml           | small_blue            | Bicicletario        | P                                | 1    |   |
| <div dir="ltr">10 vagas.<br/>Horário de funcionamen</div>    | BC20 - Bicicletário Metrô Estação Triagem                            | kml           | small_blue            | Bicicletario        | P                                | Ô    |   |
| <div dir="ltr">10 vagas.<br/>Horário de funcionamen</div>    | BC21 - Bicicletário Metrô Inhaúma                                    | kml           | small_blue            | Bicicletario        | 9                                | Ô    |   |
| <div dir="ltr">10 vagas.<br/>Horário de funcionamen</div>    | BC22 - Bicicletário Metrő Vicente de Carvalho                        | kml           | small_blue            | Bicicletario        | P                                | Û    | ~ |
| 🛃 Iniciar 🧿 🤜 Mapa Cicloviário Unifi 🔟 Catxa de              | entrada - ro 💊 Conexões de rede 🛛 🔯 Docume                           | nto1 - Micros | 📩 C:\Documents and Se | PT                  | <b>)</b> => <b>4 0 0 0 0 0 0</b> | 12:0 | 2 |

26) O registro é salvo automaticamente. Para visualizar o resultado no mapa, clique em *Visualize*, em seguida clique em *Map* 

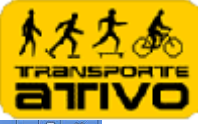

| Mage: //www.googde.com/fusiontable//DatabourceAddodd=1P3/kmb/SSC26DR/Wemp94/6d3/LL2444cD3/ke9QY     Anga: Core: Foto: Feto: Feto:                                                                                                    | A A latter (function and a new (function) and a set of the set of the set                                                                                                    | 🚽 🚮 Mapa Cicloviário Unificado do F 🛛 🕁                                                                                                    |                                                                                                   |                                                                                                    |                                                                                                    |                                                              | ð                                      |
|----------------------------------------------------------------------------------------------------|----------------------------------------------------------------------------------------------------|----------------------------------------------------------------------------------------------------|---------------------------------------------------------------------------------------------------|----------------------------------------------------------------------------------------------------|----------------------------------------------------------------------------------------------------|--------------------------------------------------------------|----------------------------------------|
| dings Cited. Crinit. Quard. Quots Feddag Oxford Reddag Oxford Comparational   Alapa Ciclovitinio Unificado do Rio de Janeiro Nare Experiment Normaly ringe Experiment Normaly ringe Experiment Normaly ringe (Dection, number) Sol - BakeRio Estação Cantagadó Kont Cor - Unificado do Rio de Janeiro Normaly ringe (Dection, number) Sol - BakeRio Estação Cantagadó Kont Cor - Unificado do Rio de Janeiro Normaly ringe (Dection, number) Sol - BakeRio Estação Cantagadó Kont Cor - Unito - Sol - BakeRio Estação Cantagadó Kont Cor - Unito - Sol - BakeRio Estação Cantagadó Kont Cor - Unito - Sol - BakeRio Estação Cantagadó Kont Cor - Unito - Sol - BakeRio Estação Cantagadó Kont Cor - Unito - Sol - BakeRio Estação Source Arco Vertilio Alaguel de Bicicidea Dial. BakeRio Estação Source Arco Vertilio Alaguel de Bicicidea Dial. BakeRio Estação Source Arco Vertilio Alaguel de Bicicidea Dial. BakeRio Estação Source Arco Vertilio Alaguel de Bicicidea Dial. BakeRio Estação Source Arco Vertilio Alaguel de Bicicidea Dial. BakeRio Estação Source Arco Vertilio Alaguel de Bicicidea Dial. BakeRio Estação Source Arco Vertilio Alaguel de Bicicidea Dial. BakeRio Estação Source Arco Vertilio Alaguel de Bicicidea Dial. BakeRio Estação Source Arco Vertilio Alaguel de Bicicidea Dial. BakeRio Estação Source Arco Vertilio Alaguel de Bicicidea Dial. BakeRio Estação Source Arco Vertilio Alaguel de Bicicidea Dial. BakeRio Estação Source Arco Vertilio Alaguel de Bicicidea Dial. BakeRio Estação Source Arco Vertilio Alaguel de Bicicidea Dial. BakeRio                                                                                                    | Tups://www.google.com/tusiontables/                                                                                                    | DataSource?docid=1PJXmlb363CeDRrWiemp9v6ds                                                                                                    | NUL2MU4cD3kz8Q                                                                                    | Y                                                                                                    |                                                                                                    |                                                              | 公                                      |
| Appa Cicloviano Linificado do Rio de Janeiro Maya Colaborativo Cicloviário Unificado do Rio de Janeiro       Image Cicloviano Linificado do Rio de Janeiro Maya Colaborativo Cicloviário Unificado do Rio de Janeiro         Image Cicloviano Linificado do Rio de Janeiro Maya Colaborativo Cicloviário Unificado do Rio de Janeiro       Image Cicloviano Linificado do Rio de Janeiro Maya Colaborativo Cicloviário Unificado do Rio de Janeiro         Image Cicloviano Linificado do Rio de Janeiro Maya Colaborativo Cicloviário Unificado do Rio de Janeiro       Image Cicloviano Linificado do Rio de Janeiro Maya Colaborativo Cicloviário Unificado do Rio de Janeiro         Image Cicloviano Linificado do Rio de Janeiro Maya Colaborativo Cicloviário Unificado do Rio de Janeiro Districto Cicloviano Unificado do Rio de Janeiro Districto Cicloviano Unificado Districto Cicloviano Unificado do Rio de Janeiro Districto Cicloviano Unificado do Rio de Janeiro Districto Cicloviano Unificado do Rio de Janeiro Districto Cicloviano Unificado do Rio de Janeiro Districto Cicloviano Unificado do Rio de Janeiro Districto Cicloviano Unificado Districto Cicloviano Unificado do Rio de Janeiro Districto Cicloviano Unificado do Rio de Janeino Districto Cicloviano Unificado Districto Ciclovian                                                                                                    | odrigo Orkut Gmail Agenda Docs Fotos Pesquis                                                                                                    | sar Mais <del>-</del>                                                                                                    |                                                                                                   |                                                                                                    | Rodrigo Abreu 🔲 Compa                                                                                                    | artilhar 🛛 🔰                                                 | 1                                      |
| iii view (view is view is periment         howing all view (view is periment         interview (view is periment)         interview (view is periment)         interview (view is periment)         interview (view is periment)         interview (view is periment)         interview (view is periment)         interview (view is periment)         interview (view is periment)         interview (view is periment)         interview (view is periment)         interview (view is periment)         interview (view is periment)         interview (view (view is periment)         interview (view (vie                                                                                                    | Japa Cicloviário Unificado do Rio de                                                                                                    | Janeiro Mapa Colaborativo Cicloviário Unificado de                                                                                                    | o Rio de Janeiro                                                                                  |                                                                                                    |                                                                                                    | Get link                                                     | Shar                                   |
| tinkeving all var hann beine stage and stage and stage                                                                                                    | File View Edit Visualize Nerge Experiment                                                                                                    |                                                                                                    |                                                                                                   |                                                                                                    |                                                                                                    |                                                              |                                        |
| Allowing all vorture       Mp         memory map (acation, number)       The *       geometry *       cor *       tip o *       ip o *         Sin Enkerson       Bir (ist, number)       Sin Enkerson Cartagaló       kml       email_yellow       Aluguel de Bicicleta       ip o *         Sin Enkerson       Sin Enkerson Cartagaló       kml       email_yellow       Aluguel de Bicicleta       ip o *         Sin Enkerson       Sin Enkerson Cartagaló       kml       email_yellow       Aluguel de Bicicleta       ip o *         Sin Enkerson       Sin Enkerson Cartagaló       kml       email_yellow       Aluguel de Bicicleta       ip o *         Sin Enkerson       Sin Enkerson Cartagaló       kml       email_yellow       Aluguel de Bicicleta       ip o *         Sin Enkerson       Das Enkerson Cartagaló       kml       email_yellow       Aluguel de Bicicleta       ip o *         Sin Enkerson Entagaló       kml       email_yellow       Aluguel de Bicicleta       ip o *         Sin Enkerson Entagaló       kml       email_yellow       Aluguel de Bicicleta       ip o *         Sin Enkerson Entagaló       kml       email_yellow       Aluguel de Bicicleta       ip o *         Sin Enkerson Entagaló Antero do Cuerali       kml       email                                                                                                    | Table.                                                                                                    |                                                                                                    |                                                                                                   |                                                                                                    |                                                                                                    | 1 100 -6210                                                  | - NEXA                                 |
| cription *       memory map. (location, number)       301. Bikelino Estação Cantagalio       kml       small_yellow       Aluguel de Bicicleta       >         dell''n'S-Enderec       Bar (locat, number)       322. Bikelino Estação Cantagalio       kml       small_yellow       Aluguel de Bicicleta       >         dell''n'S-Enderec       Bar (locat, number)       323. Bikelino Estação Cantagalio       kml       small_yellow       Aluguel de Bicicleta       >         dell''n'S-Enderec       Statter (number, number)       324. Bikelino Estação Cantagalio       kml       small_yellow       Aluguel de Bicicleta       >         dell''n'S-Enderec       Time (date, number)       325. Bikelino Estação Santa Clara       kml       small_yellow       Aluguel de Bicicleta       >         dell''n'S-Enderec       Nau Vaconde de Pinajã 66.       AB29. Bikelino Estação Santa Clara       kml       small_yellow       Aluguel de Bicicleta       >         dell''n'S-Endereco:       Nau Vaconde de Pinajã 66.       AB29. Bikelino Estação Cantagalio Clara       kml       small_yellow       Aluguel de Bicicleta       >         dell''n'S-Endereco:       Nau Vaconde de Pinajã 66.       AB29. Bikelino Estação Almaro de Cuentă       kml       small_yellow       Aluguel de Bicicleta       >         dell''n'S-Endereco:       Ave Batolomeu Mitré                                                                                                    | Map                                                                                                    |                                                                                                    |                                                                                                   |                                                                                                    |                                                                                                    | 1 - 100 01 246                                               | INRXI                                  |
| nder "In">Enderec<br>der "In">Enderec<br>der "In" Enderec<br>der "In" Enderec<br>der "In" E | cription - mensity map (location, number)                                                                                                    | ime *                                                                                                    | geometry 🔻                                                                                        | co1 🗸                                                                                                    | tipo 💌                                                                                                    | P                                                            |                                        |
| ademith*Senderec, Marine (ext., number)<br>Pie (text., number)<br>Pie (text., number)<br>Pie (text., number)<br>Scatter (number, number)<br>Pie (text., number)<br>Scatter (number, number)<br>Scatter (number)<br>Scatter (number)<br>Scatter (number)<br>Scatter (num                                                     | / dir="ltr">Enderec(                                                                                                    | B01 - BikeRio Estação Cantagalo                                                                                                    | kml                                                                                               | small_yellow                                                                                                    | Aluguel de Bicicleta                                                                                                    | Ø                                                            | Ĩ                                      |
| die="tri>Enderec:<br>die="tri>Enderec:<br>die="tri>End             | dir="Itr">Enderect                                                                                                    | 302 - BikeRio Estação Cardeal Arco Verde                                                                                                    | kml                                                                                               | small_yellow                                                                                                    | Aluguel de Bicicleta                                                                                                    | P                                                            | 1                                      |
| die="tr">Enderec<br>Scatter (number, number)<br>Scatter (number, number)<br>Scatter (number)<br>Scatter (number)<br>Scatter (number)<br>Scatter (number)<br>Scatter (number)<br>Scatter (numbe                                                                  | dir="ltr">Enderect                                                                                                    | 303 - BikeRio Estação Miguel Lemos                                                                                                    | kml                                                                                               | small_yellow                                                                                                    | Aluguel de Bicicleta                                                                                                    | P                                                            |                                        |
| diamitry Standard       Scatter (nummer)       D5 - BikeRio Estação Santa Clara       kml       small yellow       Aluguel de Bicicleta       Imitire (date, number)         diamitry Standardo       Abor - BikeRio Estação Santa Clara       kml       small yellow       Aluguel de Bicicleta       Imitire (date, number)         diamitry Standardo       Abor - BikeRio Estação Santa Clara       kml       small yellow       Aluguel de Bicicleta       Imitire (date, number)         diamitry Standardo       Abor - BikeRio Estação Santaro de Quentãl       kml       small yellow       Aluguel de Bicicleta       Imitire (date, number)         diamitry Standardo       Abor - BikeRio Estação Antero de Quentãl       kml       small yellow       Aluguel de Bicicleta       Imitire (date, number)         diamitry Standardo       Abor - BikeRio Estação Barges de Medeiros       kml       small yellow       Aluguel de Bicicleta       Imitire (date, number)         diamitry Standardo       Abor - BikeRio Estação Tarminal PUQ       kml       small yellow       Aluguel de Bicicleta       Imitire (date, number)         diamitry Standardo       Abor - BikeRio Estação Tarminal PUQ       kml       small yellow       Aluguel de Bicicleta       Imitire Standardo         diamitry Standardo       Abor - BikeRio Estação Tarminal PUQ       kml       small yellow       Aluguel de Bicicle                                                                                                    | dir="ltr">Enderect                                                                                                    | 304 - BikeRio Estação Posto 6                                                                                                    | kml                                                                                               | small_yellow                                                                                                    | Aluguel de Bicicleta                                                                                                    | P                                                            |                                        |
| die="tr>Endereco Tuneline (date, number) 006 - BikeRio Estação Santa Clara kmrl small_yellow Aluguel de Bicicleta<br>die="tr>Endereco: Rua Visconde de Pirajá 660.<br>die="tr>Endereco: Rua Visconde de Pirajá 660.<br>die="tr>Endereco: Av Epitácio Pessoa, pró<br>ABD9 - BikeRio Estação General Osótid kmrl small_yellow Aluguel de Bicicleta<br>die="tr>Endereco: Av Epitácio Pessoa, pró<br>ABD1 - BikeRio Estação Barges de Medeinos kmrl small_yellow Aluguel de Bicicleta<br>die="tr>Endereco: Av Epitácio Pessoa, pró<br>ABD1 - BikeRio Estação Barges de Medeinos kmrl small_yellow Aluguel de Bicicleta<br>die="tr>Endereco: Av Epitácio Pessoa, pró<br>ABD3 - BikeRio Estação Barges de Medeinos kmrl small_yellow Aluguel de Bicicleta<br>die="tr>Endereco: Av Epitácio Pessoa, pró<br>ABD3 - BikeRio Estação Turminal PUQ kmrl small_yellow Aluguel de Bicicleta<br>die="tr>Endereco: Avenida Epitácio Pessoa, pró<br>ABD3 - BikeRio Estação Turminal PUQ kmrl small_yellow Aluguel de Bicicleta<br>die="tr>Endereco: Avenida Epitácio Pessoa, pró<br>ABD5 - BikeRio Estação Turminal PUQ kmrl small_yellow Aluguel de Bicicleta<br>die="tr>Endereco: Rue Humatá, em fonte ao.<br>die="tr>Endereco: Rue Humatá, em fonte ao.<br>die="tr>Endereco: Rue Humatá, em fonte ao.<br>die="tr>Endereco: Avenida Marqués de São VI ABD5 - BikeRio Estação Humatá kmrl small_yellow Aluguel de Bicicleta<br>die="tr>Endereco: Avenida Batolomeu Mire" ABD5 - BikeRio Estação Luga da Memónia kmrl small_yellow Aluguel de Bicicleta<br>die="tr>Endereco: Avenida Batolomeu Mire" ABD5 - BikeRio Estação Luga da Memónia kmrl small_yellow Aluguel de Bicicleta<br>die="tr>Endereco: Avenida Batolomeu Mire" ABD5 - BikeRio Estação Sa Fereira kmrl small_yellow Aluguel de Bicicleta<br>die="tr>Endereco: Rue Bitmatá, nº 1588.cb. AED2 - BikeRio Estação Sa Fereira kmrl small_yellow Aluguel de Bicicleta<br>die="tr>Endereco: Rue Sa Fereira, 219. cbr. AED2 - BikeRio Estação Sa Fereira kmrl small_yellow Aluguel de Bicicleta<br>die="tr>Endereco: Rue Sa Fereira, 219. cbr. AED2 - BikeRio Estaç                                                                                                    | dir="ltr">Enderect                                                                                                    | 305 - BikeRio Princesa Isabel                                                                                                    | kml                                                                                               | small_yellow                                                                                                    | Aluguel de Bicicleta                                                                                                    | Ø                                                            |                                        |
| dier"tr>Endereco. Rua Figueiredo Magaliñes                                                                                                    | dir="ltr">Enderect                                                                                                    | 306 - BikeRio Estação Santa Clara                                                                                                    | kml                                                                                               | small_yellow                                                                                                    | Aluguel de Bicicleta                                                                                                    | P                                                            |                                        |
| die="tr>Endereco. Rua Visconde de Pirajá 66                                                                                                    | dir="ltr">Endereco: Rua Figueiredo Magalhães                                                                                                    | AB07 - BikeRio Estação Siqueira Campos                                                                                                    | kml                                                                                               | small_yellow                                                                                                    | Aluguel de Bicicleta                                                                                                    | P                                                            |                                        |
| dier"In">Endereco: Av Bartolomeu Mitré, atto AB10 - BikeRio Estação Antro de Quental kmrl small yellow Aluguel de Bicicleta<br>dier"In">Endereco: Av Bartolomeu Mitré, atto AB10 - BikeRio Estação Antro de Quental kmrl small yellow Aluguel de Bicicleta<br>dier"In">Endereco: Av Bartolomeu Mitré, atto AB10 - BikeRio Estação Antro de Quental kmrl small yellow Aluguel de Bicicleta<br>dier"In">Endereco: Av Bartolomeu Mitré, atto AB10 - BikeRio Estação Tornel Novo kmrl small yellow Aluguel de Bicicleta<br>dier"In">Endereco: Av Bartolomeu Mitré, atto AB10 - BikeRio Estação Tornel Novo kmrl small yellow Aluguel de Bicicleta<br>dier"In">Endereco: Av Pel Lennal Franca of R. AB10 - BikeRio Estação Tornel Novo kmrl small yellow Aluguel de Bicicleta<br>dier"In">Endereco: Avenida Marqués de São VI AB16 - BikeRio Estação Tornel Novo kmrl small yellow Aluguel de Bicicleta<br>dier"In">Endereco: Avenida Marqués de São VI AB16 - BikeRio Estação Tornel Novo kmrl small yellow Aluguel de Bicicleta<br>dier"In">Endereco: Avenida Bartolomeu Mitre<br>AB17 - BikeRio Estação Luga da Memória kmrl small yellow Aluguel de Bicicleta<br>dier"In">Endereco: Avenida Bartolomeu Mitre<br>AB18 - BikeRio Estação Luga da Memória kmrl small yellow Aluguel de Bicicleta<br>dier"In">Endereco: Avenida Bartolomeu Mitre<br>AB19 - BikeRio Estação Loga da Memória kmrl small yellow Aluguel de Bicicleta<br>dier"In">Endereco: Avenida Bartolomeu Mitre<br>AB19 - BikeRio Estação Loga da Memória kmrl small yellow Aluguel de Bicicleta<br>dier"In">Endereco: Avenida Bartolomeu Mitre<br>AB19 - BikeRio Estação Loga coabana Palace kmrl small yellow Aluguel de Bicicleta<br>dier"In">Endereco: Avenida Bartolomeu Mitre<br>AB20 - BikeRio Estação Loga coabana Palace kmrl small yellow Aluguel de Bicicleta<br>dier"In">Endereco: Rua Sá Fereira , 219 dvr.<br>AB20 - BikeRio Estação Dias da Rocha kmrl small yellow Aluguel de Bicicleta<br>mitri AD1 - BikeRio Estação Dias da Rocha kmrl small yellow Aluguel de Bicicleta<br>Mitre Sendereco: Rua Sá Fer                                                                                                    | dir="ltr">Endereco: Rua Visconde de Pirajá 66                                                                                                    | AB09 - BikeRio Estação General Osório                                                                                                    | kml                                                                                               | small_yellow                                                                                                    | Aluguel de Bicicleta                                                                                                    | Q                                                            |                                        |
| dire="th">Endereco: Av Eptiacio Pessoa, próx.       AE11 - BikeRio Estação Barges de Medeiros       kml       small_yellow       Aluguel de Bicicleta       Image: AE11 - BikeRio Estação Mana Quitério       kml       small_yellow       Aluguel de Bicicleta       Image: AE11 - BikeRio Estação Mana Quitério       kml       small_yellow       Aluguel de Bicicleta       Image: AE11 - BikeRio Estação Toman Quitério       kml       small_yellow       Aluguel de Bicicleta       Image: AE11 - BikeRio Estação Toman QUI       kml       small_yellow       Aluguel de Bicicleta       Image: AE11 - BikeRio Estação Toman QUI       kml       small_yellow       Aluguel de Bicicleta       Image: AE11 - BikeRio Estação Toman QUI       kml       small_yellow       Aluguel de Bicicleta       Image: AE11 - BikeRio Estação Toman QUI       Min       small_yellow       Aluguel de Bicicleta       Image: AE11 - BikeRio Estação Toman Nors       kml       small_yellow       Aluguel de Bicicleta       Image: AE11 - BikeRio Estação Toman Nors       kml       small_yellow       Aluguel de Bicicleta       Image: AE11 - BikeRio Estação Toman Nors       kml       small_yellow       Aluguel de Bicicleta       Image: AE11 - BikeRio Estação Chascado AE11 - BikeRio Estação Chascado AE11 - BikeRio Estação Chascado AE11 - BikeRio Estação Chascado AE11 - BikeRio Estação Chascado AE11 - BikeRio Estação Chascado AE11 - BikeRio Estação Chascado AE11 - BikeRio Estação Chascado AE11 - BikeRio Estação Chascado AE11 - BikeRio Estação Chascado AE11 - BikeRio Estação Chascado AE11 - BikeRio Estação Cha                                                                                                    | dir="ltr">Endereco: Av Bartolomeu Mitrê, altu                                                                                                    | AB10 - BikeRio Estação Antero de Quental                                                                                                    | kml                                                                                               | small_yellow                                                                                                    | Aluguel de Bicicleta                                                                                                    | 9                                                            |                                        |
| Bile:"Itr">Endereco: Avenida Epitacio Pessoa,       AB13: BikeRio Estação Mana Quitéria       kml       smail yellow       Aluguel de Bicicleta       Image: Statistica Pessoa,       AB14: BikeRio Estação Terminal PUQ       kml       smail yellow       Aluguel de Bicicleta       Image: Statistica Pessoa,       AB14: BikeRio Estação Terminal PUQ       kml       smail yellow       Aluguel de Bicicleta       Image: Statistica Pessoa,       AB14: BikeRio Estação Turani Nova       kml       smail yellow       Aluguel de Bicicleta       Image: Statistica Pessoa,       AB15: BikeRio Estação Turani Nova       kml       smail yellow       Aluguel de Bicicleta       Image: Statistica Pessoa,       AB15: BikeRio Estação Turani Nova       kml       smail yellow       Aluguel de Bicicleta       Image: Statistica Pessoa,       AB15: BikeRio Estação Turani Nova       kml       smail yellow       Aluguel de Bicicleta       Image: Statistica Pessoa,       AB15: BikeRio Estação Turani Nova       kml       smail yellow       Aluguel de Bicicleta       Image: Statistica Pessoa,       AB15: BikeRio Estação José Linhares       kml       smail yellow       Aluguel de Bicicleta       Image: Statistica Pessoa,       AB15: BikeRio Estação Copacabana Palace       kml       smail yellow       Aluguel de Bicicleta       Image: Statistica Pessoa,       Image: Statistica Pessoa, Pessoa, Pessoa, Pessoa, Pessoa, Pessoa, Pessoa, Pessoa, Pessoa, Pessoa, Pessoa, Pessoa, Pessoa, Pessoa, Pessoa, Pessoa, Pessoa, Pessoa, Pessoa, Pessoa, Pess                                                                                                    | dir="ltr">Endereco: Av. Epitácio Pessoa, próx                                                                                                    | AB11 - BikeRio Estação Borges de Medeiros                                                                                                    | kml                                                                                               | small_yellow                                                                                                    | Aluguel de Bicicleta                                                                                                    | 9                                                            |                                        |
| Abita - ExikeRio Estação Lemia POL kmi small yellow Aluguel de Bicicleta<br>dire"Itr">Endereco: Av Defini Ribeiro sbr> Abita - ExikeRio Estação Tunal Novo kmi small yellow Aluguel de Bicicleta<br>dire"Itr">Endereco: Avenida Manués de São VI. Abita - ExikeRio Estação Tunal Novo kmi small yellow Aluguel de Bicicleta<br>dire"Itr">Endereco: Avenida Manués de São VI. Abita - ExikeRio Estação Tunal Novo kmi small yellow Aluguel de Bicicleta<br>dire"Itr">Endereco: Avenida Manués de São VI. Abita - BikeRio Estação Humată<br>dire"Itr">Endereco: Avenida Manués de São VI. Abita - BikeRio Estação Humată<br>dire"Itr">Endereco: Avenida Bantolomeu Mitre Abita - BikeRio Estação Jungo da Gávea<br>dire"Itr">Endereco: Avenida Bantolomeu Mitre Abita - BikeRio Estação Jungo da Memótria<br>dire"Itr">Endereco: Avenida Bantolomeu Mitre Abita - BikeRio Estação Jungo da Memótria<br>dire"Itr">Endereco: Avenida Bantolomeu Mitre Abita - BikeRio Estação Jungo da Memótria<br>dire"Itr">Endereco: Avenida Bantolomeu Mitre Abita - BikeRio Estação José Linhares<br>kmi small yellow Aluguel de Bicicleta<br>dire"Itr">Endereco: Avenida Bantolomeu Mitre Abita - BikeRio Estação José Linhares<br>kmi small yellow Aluguel de Bicicleta<br>dire"Itr">Endereco: Avenida Bantolomeu Mitre Abita - BikeRio Estação José Entação José Linhares<br>kmi small yellow Aluguel de Bicicleta<br>dire"Itr">Endereco: Avenida Bantolomeu Mitre Abita - BikeRio Estação José Entação José Linhares<br>kmi small yellow Aluguel de Bicicleta<br>dire"Itr">Endereco: Avenida Bantolomeu Mitre Abita - BikeRio Estação Dasé Inhares<br>kmi small yellow Aluguel de Bicicleta<br>dire"Itr">Endereco: Avenida Bantolomeu Mitre Abita - BikeRio Estação Dasé Banto<br>dire"Itr">Endereco: Rua Sá Fereira , 219 - Sr. Abita - BikeRio Estação Das da Rocha<br>mi small yellow Aluguel de Bicicleta<br>Miciar<br>Miciar<br>Miciar<br>Miciar<br>Miciar<br>Miciar<br>Miciar<br>Miciar<br>Miciar<br>Miciar<br>Miciar<br>Miciar<br>Miciar<br>Miciar<br>Miciar<br>Miciar<br>Miciar<br>Miciar<br>Miciar<br>Miciar<br>Miciar<br>Miciar<br>Miciar<br>M                                                                                                    | dir="ttr">Endereco: Avenida Epitácio Pessoa,                                                                                                    | AB13 - BikeRio Estação Mana Quitêria                                                                                                    | kml                                                                                               | small_yellow                                                                                                    | Aluguel de Bicicleta                                                                                                    | 9                                                            |                                        |
| Matter in Studence: PC, Uementina Robeino o Darba. Abtrib - Existerito Estação Lunei Novo: kml, small_yellow: Aluguel de Elicicitat dire:"In">Enderecc: Avenida Marqués de São VI. Abtrib - Existerito Estação Lungi da Gávea kml, small_yellow: Aluguel de Elicicitat dire:"In">Enderecc: Nua Humarită, em fente ao AB16 - BikeRio Estação Humaritá kml, small_yellow: Aluguel de Elicicitat dire:"In">Enderecc: Avenida Bartoloneu Mitre AB18 - BikeRio Estação Lungi da Gávea kml, small_yellow: Aluguel de Elicicitat dire:"In">Enderecc: Avenida Bartoloneu Mitre AB19 - BikeRio Estação Lungi da Marquís kml, small_yellow: Aluguel de Elicicitat dire:"In">Enderecc: Avenida Bartoloneu Mitre AB19 - BikeRio Estação Lungi da Marquís kml, small_yellow: Aluguel de Elicicitat dire:"In">Enderecc: Avenida Bartoloneu Mitre AB19 - BikeRio Estação Copicabana Palace kml, small_yellow: Aluguel de Elicicitat dire:"In">Enderecc: Avenida Bartoloneu Mitre AB20 - BikeRio Estação Sa Ferreira kml, small_yellow: Aluguel de Elicicitat dire:"In">C Auguel de Elicicitat dire:"In">C AB20 - BikeRio Estação Sa Ferreira kml, small_yellow: Aluguel de Elicicitat dire:"In">C dire:"In">C Convoides de reda O C Dista da Rocha, 12, c/ A. AB22 - BikeRio Estação Dias da Rocha kml, small_yellow: Aluguel de Elicicitat O C Moso adovário Unificado do I × C Mene - Google Docs Mene Catovário Unificado do I × C Mene - Coogle Docs Mene Catovário Unificado do I × C Mene Catovário Unificado do I × C Mene Catovário Unificado do I × O C Mene - Coogle Coce Mene Catovário Unificado do I × O C Mene Catovário Unificado do I                                                                                                    | dir="ftr">Endereco: Av. Pe Leonal Franca c/ R                                                                                                    | AB14 - BikeRio Estação Terminal PUC                                                                                                    | kml                                                                                               | small_yellow                                                                                                    | Aluguel de Bicicleta                                                                                                    | 9                                                            |                                        |
| Aluguel de Bicicieta     Abro - BickeRio Estação Lago da Mamória     Arrr     Simal yellow     Aluguel de Bicicieta     Aluguel de Bicicieta     Aluguel de Bicicieta     Aluguel de Bicicieta     Aluguel de Bicicieta     Abro - BickeRio Estação Lago da Mamória     Arrr     small yellow     Aluguel de Bicicieta     Aluguel de Bicicieta     Aluguel de Bicicieta     Abro - BickeRio Estação Lago da Mamória     Arrr     small yellow     Aluguel de Bicicieta     Aluguel de Bicicieta     Aluguel     Bicicieta     Aluguel de Bicicieta                                                                                                    | dir= itr >Endereco: Pç. Demetrio Ribeiro.<br>dr>                                                                                                    | AB15 - BikeRio Estação Tunei Novo                                                                                                    | kmi                                                                                               | small_yellow                                                                                                    | Aluguel de Bicicleta                                                                                                    | 9                                                            |                                        |
|                                                                                                    | dir="Itr">Endereco: Avenida Marques de São VI                                                                                                    | AB15 - BikeRio Shopping da Gavea                                                                                                    | kml                                                                                               | small_yellow                                                                                                    | Aluguel de Bicicleta                                                                                                    | 9                                                            |                                        |
| alle mi z-Clobereco. Ak Delfim Moreira, 514 (                                                                                                    | dir- itr >Chdereco: Rua Humana, em irente ac                                                                                                    | AD17 - Dikekio Estação Humaita                                                                                                    | Km)                                                                                               | small_yellow                                                                                                    | Aluguel de Dicicleta                                                                                                    | 9                                                            |                                        |
| and mar zulidatedo av polinin meters (n. 2015 Cinetro Langua das das class Lining & Ann anital yellow Aluguel de Dicicitata (Cinetro Carago das das das class Lining & Ann anital yellow Aluguel de Dicicitata (Cinetro Carago das das das class Lining & Ann anital yellow Aluguel de Dicicitata (Cinetro Carago das das das class Lining & Ann anital yellow Aluguel de Dicicitata (Cinetro Carago das das das das class Lining & Ann anital yellow Aluguel de Dicicitata (Cinetro Carago das das das das das class faração SA Ferreira (Arn anital yellow Aluguel de Dicicitata (Cinetro Carago das das das das das das das class das das das das das das das das das                                                                                                    | him "Itr">Endereco: Avenida Danoiomed witte                                                                                                    | AB10 - Dikekio Estação Largo da Memoria<br>AB10 - BikeDia Estação Jocé Linharas                                                                                                    | kml                                                                                               | small_yellow                                                                                                    | Aluguel de Bicicleta                                                                                                    | 0                                                            |                                        |
|                                                                                                    | dir- in >Endereco: Av. Delinn Moteria, 514 (                                                                                                    | AB15 - DikeNio Estação José Cimates                                                                                                    | kini                                                                                              | small_yellow                                                                                                    | Aluguel de Bicicleta                                                                                                    | e e                                                          |                                        |
| an en calculation (non of intending palo dat). All palo dation and the carrier of the carrier of                                                                                                    | dir="tr">Endereco: Av. Astantica, nº 1306.50                                                                                                    | AB20 - BikeNio Estação Copacabalia Falace                                                                                                    | kml                                                                                               | small_yellow                                                                                                    | Aluquel de Bicicleta                                                                                                    | e                                                            |                                        |
| nicitar - Elitabetea, rolado de recentar per constructione de recentar de la constructione de recentar de la constructione de la constructione de recentar de la constructione de la constructione de la c                                                                                                    | dir="ltr">Endereco: R Dise de Roche, 12, c/ A                                                                                                    | AB21 - Dikenio Estação Da Ferena<br>AB22 - BikaRio Estação Dias da Rocha                                                                                                    | kml                                                                                               | email_yellow                                                                                                    | Aluquel de Bicicleta                                                                                                    | e                                                            |                                        |
| ni Cilar Moos Gidovásio Liníti O Calxo de entrada-ro Conexiós de rede 💟 Documento 1 - Moros 🎓 Cilpocuments and Se Pr 💓 📽 🍕 🎕 🔪 🖬 de conexiós de rede 💟 Documento 1 - Moros 🎓 Cilpocumento a má Se Pr 💓 📽 🍕 🎕 🔪 🖬 de conexiós de rede 💟 Documento 1 - Moros 🎓 Cilpocumento a má Se Pr 💓 📽 🍕 🎕 🔪 🖬 de conexiós de rede EXT documento 1 - Moros Province a má Se Pr 💓 📽 🍕 🌚 🐨 🕞 Cilpocumento 1 - Moros Province a má Se Province a má Se Province a má S                                                                                                    | an - In Achderece. It bias da hacha, 12, or Ach                                                                                                    | 2022 - Dikerke Latação Dias da Rocha                                                                                                    | rum                                                                                               | sinan_jenow                                                                                                    | Aldguel de Dicicieta                                                                                                    |                                                              |                                        |
| Permissão de edição no Googie × 👔 Home - Google Docs 💦 🛣 Mapa Odoviáno Unificado do I × 🕑 🕒 🔯                                                                                                    | niciar 🧐 Mapa Cicloviário Unifi 🧕 Calxa de                                                                                                    | entrada - ro 📡 Conexões de rede 🛛 👿 Docume                                                                                                    | ento1 - Micros 👘 💼                                                                                | C:\Documents and Se                                                                                                    | RT <b>3</b> 271                                                                                                    | <u> </u>                                                     | 101                                    |
| C      A https://www.google.com/fusiontables/DataSource?doid=1PJXmib36JCeDRrWiemp9v6dsNuL2MU4cD3kz8QY                                                                                                    |                                                                                                    |                                                                                                    |                                                                                                   |                                                                                                    |                                                                                                    |                                                              |                                        |
|                                                                                                    | Permissão de edição no Google 🙁 🌘 Home - Google Docs 💿                                                                                                    | 🗶 📰 Mapa Cicloviário Unificado do F 🗙 💽                                                                                                    |                                                                                                   |                                                                                                    |                                                                                                    |                                                              | a                                      |
| Dadring Barry D. Converting Main                                                                                                    | ?ermissão de edição na Google ≍ 🚺 Home - Google Docs                                                                                                    | 💉 🚮 Mapa Cidoviário Unificado do F × 💓<br>DataSource?docid=1PJXmlb36JCeDRrWiemp9v6ds                                                                                                    | Nul.2MU4cD3kz8Q                                                                                   | Ŷ                                                                                                    |                                                                                                    |                                                              | ම<br>ක්                                |
|                                                                                                    | ermissão de edição no Google X 👔 Home - Google Docs<br>C 📑 C https://www.google.com/fusiontables/f<br>igo Orkut Grnail Agenda Docs Fotos Pesquis<br>apa Cicloviário Unificado do Rio de                                                                                                    | S T Mapa Cidoviário Unificado do I ×<br>DataSource?docid=1P3Kmb363CeDRrWiemp9v6ds<br>sar Mais -<br>Janeiro Mapa Colaborativo Cicloviário Unificado do                                                                                                    | NUL 2MU4cD3kz8Q<br>o Rio de Janeiro                                                               | Ŷ                                                                                                    | Rodrigo Abreu 🧕 Cor                                                                                                    | npartilhar                                                   | ©<br>☆<br>•                            |
| le View Edit Visualize Merge Experiment                                                                                                    | Permissão de edição no Google >>                                                                                                    | St Mapa Gdováno Unificado do I ×      E     DataSour ce?docid=1PJXmib 36JCeDRrWemp9v6ds     sar Mais •     Janeiro Mapa Colaborativo Cicloviário Unificado do                                                                                                    | :NuL2MU4cD3kz8Q<br>o Rio de Janeiro                                                               | Ŷ                                                                                                    | Rodrigo Abreu 🔹 Cor                                                                                                    | npartilhar<br>Get in                                         | ₽<br>☆<br>•                            |
| le View Edit Visualize Merge Experiment                                                                                                    | Armiesão de edição no Google X Arme - Google Docs<br>C Armiesão de edição no Google X Arme - Google Docs<br>C Armento Armento Armento Armento Armento Armento Armento<br>Armento Armento Armento Armento Armento<br>Armento Armento Armento Armento<br>Armento Armento Armento Armento<br>Armento Armento Armento<br>Armento Armento Armento<br>Armento Armento Armento<br>Armento Armento Armento<br>Armento Armento<br>Armento Armento<br>Armento Armento<br>Armento Armento<br>Armento Armento<br>Armento<br>Armento | St Mapa Gdovário Unificado do I ×<br>DataSource?doid=1PJXmib36JCeDRrWiemp9v6ds     sar. Mais •     Janeiro Mapa Colaborativo Cicloviário Unificado do                                                                                                    | SNUL 2MU4cD3kz8Q<br>D Rio de Janeiro                                                              | Ŷ                                                                                                    | Rodrigo Abreu 🔹 Cor                                                                                                    | npartilhar                                                   | 67<br>€                                |
| le View Edit Visualize Merge Experiment<br>iowing all rows <u>options</u><br>ion <u>geometry v</u> □Display as heat map <u>Configure info window Configure styles</u> Export to KML <u>Get KML network link</u> <u>Get embeddable link</u>                                                                                                    | Permissão de edição no Google X Mome - Google Doce<br>C Matthes://www.google.com/fusiontables/<br>irigo Orkut Grnail Agenda Docs Fotos Pesquis<br>apa Cicloviário Unificado do Rio de<br>le View Edit Visualize Merge Experiment<br>ioving all rows <u>options</u><br>ion geometry Mathematica Display as heat map <u>Config</u>                                                                                                    | St Mapa Gidoviário Unificado do I ×<br>DataSource?doid=1PJXmlb36JCeDRrWiemp9v6ds<br>rar Mais -<br>Janeiro Mapa Colaborativo Cicloviário Unificado do<br>ure info window Configure styles Export to KML Ga                                                                                                    | Nul. 2MU4cD3k28Q<br>o Rio de Janeiro<br>t. KML. network link;                                     | Y<br>Get embeddable link                                                                                                    | Rodrigo Abreu 🔹 Cor                                                                                                    | npartilhar                                                   | ₽                                      |
| le View Edit Visualize Merge Experiment<br>iowing all rows <u>options</u><br>on <u>geometry</u> ♥ □Display as heat map <u>Configure info window Configure styles</u> <u>Export to KML Get KML network link</u> <u>Get embeddable link</u><br><u>Magnuita</u> <u>Caxias</u> <u>Bais CP</u><br><u>Caxias</u> <u>Bais CP</u><br><u>Caxias</u> <u>Bais CP</u><br><u>Caxias</u> <u>Bais CP</u><br><u>Caxias</u> <u>Bais CP</u><br><u>Caxias</u> <u>Bais CP</u><br><u>Caxias</u> <u>Bais CP</u>                                                                                                    | Permissão de edição no Googli X Mome - Google Docs<br>C Mattheway (google.com)/fusiontables/<br>Irigo Orkut Grnail Agenda Docs Fotos Pesquis<br>apa Cicloviário Unificado do Rio de<br>le View Edit Visualize Merge Experiment<br>towing all rows options<br>on geometry C Display as heat map Config                                                                                                    | ST Mapa Gidoviário Unificado do I ×      O     DataSource?doid=1PJXmlb36JCeDRrWiemp9v6ds     war Mais •     Janeiro Mapa Colaborativo Cicloviário Unificado do     ure info window Configure styles Export to KML Ga     Voro Ouque ou     Mascruita                                                                                                    | Nul 2MU4cD3k28Q<br>Rio de Janeiro<br>t KML network link                                           | Y<br>Get embeddable link<br>Gaar                                                                                                    | Rodrigo Abreu  Cor<br>cor<br>ebara Porte Jarge                                                                                                    | npartilhar<br>Get in<br>Mapa                                 | ත<br>ක<br>k                            |
| le View Edit Visualize Merge Experiment<br>iowing all rows options<br>ion geometry Carligure info window Configure styles Export to KML Get KML network link Get embeddable link<br>Margica Mesquita Carlina Carlina Carl                                                                                                    | Permissão de edição no Googli X home - Google Docs<br>C https://www.google.com/fusiontables/<br>https://www.google.com/fusiontables/<br>https://www.goog                                                                                                    | Mapa Cidoviário Unificado do I ×      Maja Cidoviário Unificado do I ×      Maia -      Janeiro Mapa Colaborativo Cicloviário Unificado do      ure info.window Configure styles Export to KML Ga      Mesquita     Video Circle Circle Cir                                                                                                    | NuL 2MU4cD3k28Q<br>9 Rio de Janeiro<br>1 KML network link                                         | Y<br>Get embeddable link<br>Ina to owy<br>Leema                                                                                                    | Rodrigo Abreu  Cor<br>a cre<br>abara Parts Cor Ress Landing Landing Cor Ress Transes                                                                                                    | npartilhar<br>Get in<br>Mapa                                 | الله الله الله الله الله الله الله الل |
| le View Edit Visualize Merge Experiment<br>iowing all rows options<br>ion geometry Carligure info window Configure styles Export to KML Get KML network link Get embeddable link<br>Mesquita Carlia Carlia C                                                                                                    | Permissão de edição no Googli X home - Google Docs<br>C https://www.google.com/fusiontables/<br>https://www.google.com/fusiontables/<br>https://www.goog                                                                                                    | Mapa Cidoviário Unificado do I ×<br>DataSource?doid=1P.Xmlb363CeDR/Wemp9v6ds ar Mais -  Janeiro Mapa Colaborativo Cicloviário Unificado do  ure info window Configure styles Export to KML Ge  Wesquita Nitópolis São (Rão) (Rão)                                                                                                    | NuL 2MU4cD3k28Q                                                                                   | Y<br>Get embeddable link<br>Uaram<br>Uaram<br>Lorgen                                                                                                    | Rodrigo Abreu D Cor<br>e de<br>esbara<br>São Bran Satema<br>São Bran Satema<br>São Bran Satema                                                                                                    | npartilhar<br>Cet in<br>Mapa<br>Mor<br>Vista Alagr           | Sa<br>Noto                             |
| le View Edit Visualize Merge Experiment<br>towing all rows options<br>on geometry Carles Display as heat map Configure info window Configure styles Export to KML Get KML network link Get embeddable link<br>Mergena Ganada Carles Carles Carl                                                                                                    | Armiesão de edição no Google V Home - Google Doce<br>C Antipos://www.google.com/fusionitables/<br>Irigo Orkut Grnail Agenda Docs Fotos Pesquis<br>apa Cicloviário Unificado do Rio de<br>le View Edit Visualize Merge Experiment<br>towing all rows options<br>on geometry C Display as heat map Config<br>Marapos                                                                                                    | <pre>//www.goode.com/indonetion/back/backbacker/backbacker/backbacker/backbacker/backbacker/backbacker/backbacker/backbacker/backbacker/backbacker/backbacker/backbacker/backbacker/backbacker/backbacker/backbacker/backbacker/backbacker/backbacker/backbackbacker/backbackbacker/backbackbackbackbackbackbackbackbackback</pre>                                                                                                    |                                                                                                   |                                                                                                    |                                                                                                    |                                                              |                                        |
| le View Edit Visualize Merge Experiment<br>towing all rows options<br>on geometry Configure info window Configure styles Export to KML Get KML network link Get embeddable link<br>Mesquita Configure styles Candida to Configure styles Configure styles Candida to Configure styles Candida to                                                                                                    | Armiesão de edição no Googl V Home - Google Docs<br>C Arthops://www.google.com/fusionitables/<br>hrigo Orkut Grnail Agenda Docs Fotos Pesquit<br>apa Cicloviário Unificado do Rio de<br>le View Edit Visualize Merge Experiment<br>iowing all rows options<br>on geometry C Display as heat map Config<br>Visualize Merge Arthopson (Config<br>Config Config Config Config<br>Config Config Conf                                                                                                    | Mapa Cidowino Unificado do I ×      Mais     Mais     Janeiro Mapa Colaborativo Ciclowiário Unificado do     wreinfo.window Configure styles Export to KML Ga     Mesquita     Miópolis São Añao (15)     Grantes     Miópolis São Añao (15)     Grantes     Miópolis Galencer     Galencer     Galencer     Galencer     Galencer     Galencer     Galencer                                                                                                    | AUL 2MU4cD 3k28Q<br>D Rio de Janeiro<br>t KML network link<br>Construction Caleboo<br>Penna Ramos | Y<br><u>Get embeddable link</u><br>ma so cov<br>Carea<br>Carea<br>Grandsar                                                                                                    | Rodrigo Abreu  Corr<br>a de<br>abara<br>São Boro, Indenas<br>São Boro, Indenas<br>São Boro, Indenas<br>Contario                                                                                                    | npartilhar<br>Get ini<br>Mapa<br>Mor<br>Vata Alegr           | Sat<br>Sat                             |
| le View Edit Visualize Merge Experiment<br>Towing all rows options<br>ion geometry ♥ Display as heat map Configure info window Configure styles Export to KML Get KML network link Get embeddable link<br>Margoca Margoca Candigure info window Configure styles Candigure styles Candigure styles Candigure styles Candigure info window Candigure styles Candigure info window Candigure styles Candigure info window Candigure styles Candigure info window Candigure styles Candigure info window Candigure styles Candigure info window Candigure styles Candigure info window Candigure info window Candigure inf                                                                                                    | Permissão de edição no Googl V Home - Google Docs<br>C Altrophysical Agenda Docs Fotos Pesquid<br>Paga Cicloviário Unificado do Rio de<br>le View Edit Visualize Merge Experiment<br>noving all rows options<br>ion geometry C Display as heat map Confor<br>Margina Margina Margi                                                                                                    | Mapa Cidovino Unificado do I ×      O     DataSour ce?doid=1P3Xmb363CeDR/Wemp5v6ds     sar Mais •      Janeiro Mapa Colaborativo Cicloviáno Unificado do      ure info.window Configure styles Export to KML Ga      Wesquita     Nidopolis São Adão 105     General     General                                                                                                    | AUL 2MU4cD 3c28Q<br>D Rio de Janeiro<br>t KML network link<br>Denna<br>Penna<br>Ranos<br>Domaceso | Y<br>Set embeddable link<br>Uning to Cov<br>Uning<br>Uning   | e de<br>ebara<br>São<br>Gonçalo<br>Macodo Actorior<br>Conçalo<br>Macodo Actorior<br>Contesto                                                                                                    | mpartilhar<br>Oet in<br>Mapa<br>Vata Aago                    | k                                      |
| lie View Edit Visualize Merge Experiment<br>howing all rows options<br>tion geometry ♥ Display as heat map Configure info window Configure styles Export to KML Get KML network link Get embeddable link<br>Wesquita View Add 100 View Add 100 View                                                                                                    | Permissão de edição no Good Termina de edição no Good Termina de edição no Good Termina de edição no Good Termina de la transferir de la transferir de la trans                                                                                                    | Mapa Gdowino Unificado do I ×      O     DataSource?dodd=1P3Xmb363CeDR/Wemp9v6ds     ar Mais     Janeiro Mapa Colaborativo Cicloviáno Unificado do     ura info window Configure styles Export to KM. Ga     Wequita     Nidopolis São Adão tradito     São Adão tradito     São Adão                                                                                                    | NuL 2MU4cD 3k28Q                                                                                  | Y<br>Get embeddable link<br>uran go dow<br>Jurion<br>uransi<br>uransi<br>Be-theor Core E tore                                                                                                    | Rodrigo Abreu a Cor<br>obar<br>obar<br>Porto Indee Arrow<br>San Indee Arrow<br>Concalo Metro Contacto<br>Concalo Metro Contacto<br>Concalo Metro Contacto<br>Concalo Metro Contacto<br>Concalo Metro Contacto<br>Concalo Metro Contacto<br>Concalo Metro Contacto<br>Concalo Metro Contacto<br>Contacto<br>Concalo Metro Contacto<br>Contacto<br>Co | mpartilhar<br>Oct in<br>Mapa<br>Mor<br>Vista Auge            | Sat                                    |
| lie View Edit Visualize Merge Experiment<br>howing all rows options<br>tor geometry ♥ □ Display as heat map Configure strives Export to KM. Set KML network link. Set embeddable link<br>Wesquite Carkias Configure strives Export to KML Set KML network link. Set embeddable link<br>Wesquite Carkias Configure strives Export to KML Set KML network link. Set embeddable link<br>Wesquite Carkias Configure strives Export to KML Set KML network link. Set embeddable link<br>Wesquite Carkias Configure strives Export to KML Set KML network link. Set embeddable link<br>Wesquite Carkias Configure strives Export to KML Set KML network link. Set embeddable link<br>Wesquite Carkias Configure strives Factor Carkias Configure strives Export to KML Set KML network link. Set embeddable link<br>Wesquite Carkias Configure strives Factor Carkias Configure strives Factor Carkias Configure strives August Carkias Configure strives Factor Carkias Configure strives Factor Carkias Configure strives Configure strives C                                                                                                    | Permissão de edição no Googl Home - Google Docs<br>C Altros ://www.google.com/fusionitables/<br>drigo Orkut Grnail Agenda Docs Fotos Pesquit<br>Tapa Cicloviário Unificado do Rio de<br>lie View Edit Visualize Merge Experiment<br>howing all rows options<br>tion geometry C Display as heat map Config<br>Warapico Grado do Rio de<br>Grado do Rio de<br>Marapico do Rio de<br>Marapico do Rio de<br>Grado do Rio de<br>Marapico do Rio de<br>Grado do Rio de<br>tion geometry C Display as heat map Config<br>Marapico do Rio de<br>Grado do Rio de<br>Grado do Rio de<br>Grado do Rio de<br>Config                                                                                                    | These Clobyline Unificado do 1 ×<br>DataSource?dodd=1P3/tmlb363/CeDR/Wemp5v6dt<br>ar Mais -<br>Janeiro Mapa Colaborativo Cicloviário Unificado do<br>ure info.vindow Configure styles Export to KM. Ge<br>Mesquita<br>For any Configure styles Export to KM. Ge<br>Mesquita<br>Cardina Galage<br>Cardina Galage<br>Mesquita<br>Cardina Galage<br>Cardina Galage<br>Card                                   | NuL 2MU4cD3k28Q                                                                                   | Y<br>Set embeddable link<br>Bar<br>Jaron<br>Jaron<br>Jaron<br>Pre-Pres Coste E dag<br>de                                                                                                    | Rodrigo Abreu I Cor<br>ade<br>see<br>see<br>Sao<br>Concale Menor<br>Sao<br>Concale Menor<br>Contaria<br>Contaria                                                                                                    | mpartilhar<br>Get in<br>Mapa<br>ole Visto Augo<br>Visto Augo | Sat<br>vjolo                           |
| lie View Edit Visualize Merge Experiment<br>howing all rows options<br>ton geometry ♥ Display as heat map Configure info window Configure styles Expert to KM. Get KML network link: Get embeddable link<br>The first of the first of t                                                                                                    | Permissão de edgão no Googl Home - Google Doce<br>C Antropositiva - Google Com /fusionitables/<br>drigo Orkut Grnail Agenda Doce Fotos Pesquit<br>Rapa Cicloviário Unificado do Rio de<br>lie View Edit Visualize Merge Experiment<br>howing all rows options<br>tion geometry Display as heat map Config<br>Warpos - Grado - Grado                                                                                                    | These Coloviano Unificado do 1 ×<br>DataSource?doid=1P.1Kmb363CeDR/Wemp9v6ds<br>sar Mais -<br>Janeiro Mapa Colaborativo Cicloviano Unificado do<br>ure info window Configure styles Export to KML Ge<br>Mesquita<br>Nitopolis São (Baio real<br>Nitopolis São (Baio real<br>Nitopolis São (Baio real<br>Nitopolis São (Baio real<br>Nitopolis São (Baio real<br>Respuisador e a como real<br>São (Baio real<br>Respuisador e a como real<br>Respuisador e a como real | NuL 2MU4cD 3k 28Q                                                                                 | Y<br>Get embeddable link<br>usem<br>Curran<br>usem<br>Curran<br>Pre Pres Come E Ban<br>Curran                                                                                                    | Rodrigo Abreu  Correlation of the second second sec                                                                                                    | Mapa<br>Mapa<br>Nor<br>Vista Alege                           | K Sat                                  |
| lie View Edit Visualize Merge Experiment<br>howing all rows options<br>ion geometry Configure inforwindow Configure styles Export to KML Cet KML network link Cet embeddable link<br>Werge Configure inforwindow Configure styles Export to KML Cet KML network link Cet embeddable link<br>Werge Configure inforwindow Configure styles Export to KML Cet KML network link Cet embeddable link<br>Werge Carlies Configure inforwindow Configure styles Export to KML Cet KML network link Cet embeddable link<br>Carlies Configure inforwindow Configure styles Export to KML Cet KML network link Cet embeddable link<br>Werge Carlies Configure inforwindow Configure styles Export to KML Cet KML network link Cet embeddable link<br>Werge Carlies Configure inforwindow Configure styles Export to KML Cet KML network link Cet embeddable link<br>Percent Carlies Configure inforwindow Configure styles Export to KML Cet KML network link Cet embeddable link<br>Percent Carlies Configure inforwindow Configure styles Export to KML Cet KML network link Cet embeddable link<br>Percent Carlies Configure inforwindow Configure inforwindow Configure styles Export to KML Cet KML network link Cet embeddable link<br>Percent Carlies Configure inforwindow Configure inforwindow Configure inforwindow Cetters<br>Percent Carlies Configure inforwindow Cetters<br>Percent Configure Configure inforwindow Cetters<br>Percent Configure Configure inforwindow Cetters<br>Percent Configure Configure Cetters<br>Percent Configure Cetters<br>Percent Cetters<br>Percent Cetters<br>Percent Cetters<br>Percent Cetters<br>Percent Cetters<br>Percent Cetters<br>Percent Cetters<br>Percent Cetters<br>Percent Cetters                                                                                                    | Permissão de edição no Google Vene - Google Doce<br>C https://www.google.com/fusiontables/<br>drigo Orkut Grnail Agenda Docs Fotos Pesqui<br>Tapa Cicloviário Unificado do Rio de<br>la View Edit Visualize Merge Experiment<br>howing all rows options<br>ino geometry Display as heat map Config<br>Geometry Display as heat map Config<br>Display as heat map Config<br>Display as heat map Config<br>Config<br>Display as heat map Config                                                                                                    | These Coloviano Unificado do 1 ×<br>DataSource?dodd=1P3Kmb363CeDR/Wemp9v6ds ar Mais -<br>Janeiro Mapa Colaborativo Cicloviano Unificado do<br>ure info window Configure styles Export to KML Ga<br>Wesquita Calaborativo Cicloviano Unificado do<br>Unificado do<br>Unifica                       | NuL 2MU4cD 3k28Q                                                                                  | Y<br>Get embeddable link<br>uarge<br>Uarge<br>Uarge | Rodrigo Abreu  Correctioned Abreu  Concelo Parte Concelo Abreu  Concelo Parte Concelo Monod Abreur  Concelo Monod Abreur  Concelo Monod Abreur  Concelo Monod Abreur  Concelo Monod Abreur  Concelo Abreur  Concelo Abreur  Co                                                                                                    | mpartilhar<br>Oet in<br>Mapa<br>Vista Alego<br>Vista Alego   | Sat                                    |
| le Vew Edit Visualize Merge Experiment<br>noving all rows options<br>ion geometry Display as heat map. Configure info window Configure styles Export to KML. Get KML network link. Get embeddable link<br>Maraphine Configure info window Configure styles Export to KML. Get KML network link. Get embeddable link<br>Maraphine Configure info window Configure styles Export to KML. Get KML network link. Get embeddable link<br>Maraphine Configure info window Configure styles Export to KML. Get KML network link. Get embeddable link<br>Maraphine Configure info window Configure styles Export to KML. Get KML network link. Get embeddable link<br>Maraphine Configure info window Configure info window Configure styles Export to KML. Get KML network link Get embeddable link<br>Maraphine Configure info window Configure info window Configure styles Export to KML Get KML network link Get embeddable link<br>Provide Configure info window Configure info window Configure styles Export to KML Get KML network link Get embeddable link<br>Provide Configure Configure info window Configure info window Configure styles Export to KML Get KML network link Get embeddable link<br>Provide Configure Configure info window Configure info window Configure                                                                                                    | Permissão de edição no Googe V Home - Google Docs<br>C https://www.google.com/fusiontables/<br>trigo Orkut Gmail Agenda Docs Fotos Pesquis<br>Tapa Cicloviário Unificado do Rio de<br>le View Edit Visualize Merge Experiment<br>noving all rows options<br>in geometry C Display as heat map Config<br>Geometry C Display as heat map Config<br>Geometry C Display as heat map Config<br>Geometry C Display as heat map Config<br>Geometry C Display as heat map Config<br>Geometry C Display as heat map Config<br>C Display as heat map Config<br>C Display as heat map Config<br>C Display as heat map Config<br>C Display as heat map Config<br>C Display as heat map Config<br>C Display as heat map Config<br>C Display as heat map Config<br>C Display as heat map Config<br>C Display as heat map Config<br>C Display as heat map Config<br>C Display as heat map Config<br>C Display C Display as heat map Config<br>C Display C Display as heat map Config<br>C Display C Display                                                                                                    | Mapa Cidowáno Unificado do 1 ×      DataSource?doidd=1P.1Kmb363CeDR/Wemp9v6ds ar Mais      Janeiro Mapa Colaborativo Ciclowáno Unificado do      ure info window Configure styles Export to KML Ge      Wesquita     Molopolis São Añao     Usope Retergo     São Añao     Usope Retergo     São Añao     Usope Retergo     São Añao     Usope Retergo     São Añao     Usope Retergo     São Añao     Usope Retergo     São Añao     Usope Retergo     São Añao     Usope Retergo     São Añao     Usope Retergo     São Añao     Usope Retergo     São Añao     Usope Retergo     São Añao     Usope     São Añao     Usope     São     São     São     São     São     São     São                                                                                                    | ANUL 2MU4cD 3k28Q                                                                                 | Y<br>Set embeddable link<br>Using<br>Using | Rodrigo Abreu a Cor<br>a de<br>a de<br>a de<br>a de<br>cor<br>cor<br>cor<br>Nieroi fonesa Refor<br>concalo Refor<br>Corcalo Refor<br>Concalo Refor<br>Concalo Refor                                                                                                    | Mapa<br>Mapa<br>Mapa<br>Vista Alegr                          | B<br>K<br>K<br>Sat                     |
| le Vew Edit Visualize Merge Experiment Torving all rows options Torving all rows options Torving                                                                                                    | Permissão de edição no Googi V Home - Google Docs<br>C Altronomia Agenda Docs Fotos Pesqui<br>Paga Cicloviário Unificado do Rio de<br>la View Edit Visualiza Merge Experiment<br>toving all rows options<br>in geometry C Display as heat map Config<br>Unificado do Rio de<br>la View Edit Visualiza Merge Experiment<br>toving all rows options                                                                                                    | Mapa Cidowinio Unificado do 1 ×      DataSource?doidd=1P3Xmb363CeDR/Wemp5v6ds      ar Mais •      Janeiro Mapa Colaborativo Ciclowiário Unificado do      ure info.window Configure styles Export to KM. Ga                                                                                                    | ANUL 2MU4cD 3k28Q                                                                                 | Y<br>Set embeddable link<br>Ina do cov<br>Jarian<br>Jarian<br>Gran<br>Coan<br>Per Pres Cove E con<br>Coan<br>Counting<br>Counting<br>Count                                                                                                    | Rodrigo Abreu  Correlativo de la como de la como de la                                                                                                    | mpartilhar<br>Get in<br>Mapa<br>Vista Alagn                  | Sal                                    |

Develo da la construitada - ro.... Consector se rede Construitada - ro.... Providencia de entrada - ro.... Providencia de rede entrada - ro.... Providencia de rede entrada - ro.... Providencia de

5 km

17